### **Establishing a Secure Network System**

By

Kaniz Fatima 152-15-5734

Md Toufiqur Rahman 152--15-5531

## Anny Akter Shompa 152-15-5634

This Report Presented in Partial Fulfillment of the Requirements for the Degree of Bachelor of Science in Computer Science and Engineering.

Supervised By

# **Dr.Fernaz Narin Nur**

Assistant Professor Department of CSE Daffodil International University

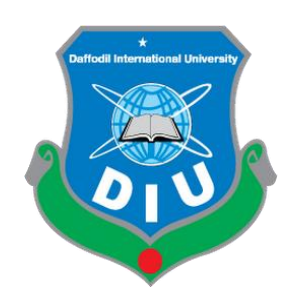

#### DAFFODIL INTERNATIONAL UNIVERSITY

### DHAKA, BANGLADESH

### 2 April 2019

#### APPROVAL

This Project titled "Establishing A Secure Network System", submitted by Kaniz Fatima, ID No: 152-15-5734, Md Toufiqur Rahman, ID No: 152-15-5531, Anny Akter Shompa, ID No: 152-15-5634, to the Department of Computer Science and Engineering, Daffodil International University has been accepted as satisfactory for the partial fulfillment of the requirements for the degree of B.Sc. in Computer Science and Engineering and approved as to its style and contents. The presentation has been held on May 2, 2019.

#### **BOARD OF EXAMINERS**

Dr. Syed Akhter Hossain Professor and Head Department of Computer Science and Engineering Faculty of Science & Information Technology Daffodil International University

Dr. Md. Ismail Jabiullah Professor Department of Computer Science and Engineering Faculty of Science & Information Technology Daffodil International University

**Dr. Sheak Rashed Haider Noori** Associate Professor & Associate Head Department of Computer Science and Engineering Faculty of Science & Information Technology Daffodil International University

Saddam

**Dr. Md. Saddam Hossain Mukta** Assistant Professor Department of Computer Science and Engineering United International University Chairman

**Internal Examiner** 

**Internal Examiner** 

**External Examiner** 

#### DECLARATION

We hereby declare that, this project has been done by us under the supervision of Dr. Fernaz Narin Nur, Assistant Professor, and Department of CSE Daffodil International University. We also declare that neither this project nor any part of this project has been submitted elsewhere for award of any degree.

Supervised by:

terner

Dr.Fernaz Narin Nur Assistant Professor Department of CSE Daffodil International University

#### Submitted by:

Kaniz Fatima

Kaniz Fatima

ID: 152-15-5734

Department of CSE

Daffodil International University

Md. Toufiquer Rahman

Md. Toufiqur Rahman

ID: 152-15-5531

Department of CSE

Daffodil International University

Anny Akter Shompa

Anny Akter Shompa

ID: 152-15-5634

Department of CSE

Daffodil International University

#### ©Daffodil International University

### ACKNOWLEDGEMENT

First we express our heartiest thanks and gratefulness to almighty God for His divine blessing makes us possible to complete the final year project/internship successfully.

We would like to thank to supervisor of this project, **Dr.Fernaz Narin Nur**, **Assistant Professor**, Department of CSE Daffodil International University, Dhaka for the valuable guidance and advice. His willingness to motivate us contributed tremendously to our project. We also would like to thank him for showing us some example that related to the topic of our project. Besides, we would like to thank the authority of Daffodil International University for providing with a good environment and facilities to complete this project. I would like to express my gratitude towards my parents for their kind co-operation and encouragement which help me in completion of this project. We thanks and appreciations also go to our friend in developing the project and people who have willingly helped me out with their abilities.

We would like to express our heartiest gratitude to **Dr.Fernaz Narin Nur, Assistant Professor** and Head, Department of CSE, for his kind help to finish our project and also to other faculty member and the staff of CSE department of Daffodil International University.

We would like to thank our entire course mate in Daffodil International University, who took part in this discuss while completing the course work.

Finally, we must acknowledge with due respect the constant support and patients of our parents.

#### ABSTRACT

This project Title "Establishing a Secure Network System" is a communication system between intra office and branch office. Access Control List (ACL), Firewall and Virtual Private Network (VPN) are the most popular network security method. Hot Standby Routing Protocol (HSRP) is a modern process of network backup connection. For making the system more secure and realistic we use Port Address Translation (PAT). For controlling the redundancy of switches we have used Rapid Spanning-Tree Protocol (RSTP). After implementation of all the functions, the system is tested in several stages and it works successfully as a prototype.

| TABLE OF CONTENTS                           | PAGE |
|---------------------------------------------|------|
| CONTENTS                                    |      |
| APPROVAL                                    | ii   |
| BOARD OF EXAMINER                           | ii   |
| DECLARATION                                 | iii  |
| ACKNOWLEDGEMENT                             | iv   |
| ABSTRACT                                    | V    |
| CHAPTER 1: INTRODUCTION                     | 1-2  |
| 1.1 Motivation                              | 1    |
| 1.2 Objectives                              | 2    |
| 1.3 Project Goal and Outcome                | 2    |
| CHAPTER 2: BACKGROUND                       | 3-7  |
| 2.1 Introduction                            | 3    |
| 2.2 Literature Study                        | 4    |
| 2.3 Comparative Studies                     | 6    |
| 2.4 Scope of the Problem                    | 6    |
| 2.5 Challenges                              | 7    |
| <b>CHAPTER 3: REQUIREMENT SPECIFICATION</b> | 8-20 |
| 3.1 Introduction                            | 8    |
| 3.2 VLAN                                    | 9    |
| 3.3 Inter VLAN                              | 10   |

| 3.4 OSPF Routing protocol                       | 11    |
|-------------------------------------------------|-------|
| 3.5 PAT                                         | 12    |
| 3.6 ACL                                         | 13    |
| 3.7 DHCP                                        | 14    |
| 3.8 RSTP                                        | 16    |
| 3.9 HSRP                                        | 17    |
| 3.10 Firewall                                   | 18    |
| 3.11 SSH                                        | 19    |
| 3.12 Port security                              | 20    |
|                                                 |       |
| <b>CHPATER 4: DESIGN SPECIFICATION</b>          | 21-33 |
| 4.1 Front-end Design                            | 21    |
| 4.2 Back-end Design                             | 22    |
| 4.3 Implementation Requirements                 | 22    |
| 4.3.1 Simulator                                 | 22    |
| 4.3.2 GUI of Packet Tracer                      | 23    |
| 4.3.3 Devices that we have used                 | 24    |
|                                                 |       |
| <b>CHAPTER 5: IMPLEMENTATION AND TESTING</b>    | 25-41 |
| 5.1 Implementation                              | 25    |
| 5.1.1 Assigning IP address into the pc          | 25    |
| 5.1.2 Assigning IP address into a router's port | 26    |
| 5.1.3 Password protection system of router      | 27    |
| 5.1.4 Password protection system of switch      | 28    |
|                                                 |       |

|        | 5.1.5 Configured VLAN                                      | 29    |
|--------|------------------------------------------------------------|-------|
|        | 5.1.6 Configuration of VTP                                 | 30    |
|        | 5.1.7 Configuration of Inter-VLAN in L3 switch             | 31    |
|        | 5.1.8 Routing Protocols                                    | 32    |
|        | 5.1.8.1 Configuration of OSPF Routing protocol             | 32    |
|        | 5.1.8.2 Configuration of Static Routing protocol           | 33    |
|        | 5.1.8.3 Configuration of Default Routing                   | 33    |
|        | 5.1.9 Configuration of Rapid Spanning Tree Protocol (RSTP) | 33    |
|        | 5.1.10 Configuration of (HSRP) in Layer 3                  | 34    |
|        | 5.1.11 Configuration of Access Control List (ACL)          | 35    |
|        | 5.1.12 Configuration of ASA Firewall                       | 36    |
|        | 5.1.13 Configuration of PAT                                | 39    |
|        | 5.1.14 Configuration of Port security                      | 40    |
|        | 5.1.15 Configuration of VPN                                | 41    |
|        |                                                            |       |
| 5.2 Te | esting Implementation                                      | 42-60 |
|        | 5.2.1 Checking the running configuration                   | 42    |
|        | 5.2.2 Checking the Routing:                                | 47    |
|        | 5.2.3 Checking the VTP                                     | 48    |
|        | 5.2.4 Checking the RSTP                                    | 49    |
|        | 5.2.5 Checking the HSRP                                    | 50    |
|        | 5.2.6 Checking the port security                           | 51    |

| <b>CHAPTER 6: CONCLUSION AND FUTURE SCOPE</b> | 52 |
|-----------------------------------------------|----|
| 6.1 Discussion and Conclusion                 | 52 |
| 6.2 Scope for Further Developments            | 52 |
|                                               |    |

# REFERENCES

53

# List of Figures

| FIGURES                                                       | PAGE |
|---------------------------------------------------------------|------|
| Figure 3.1: VLAN                                              | 9    |
| Figure 3.2: Inter VLAN                                        | 10   |
| Figure 3.3: OSPF                                              | 11   |
| Figure 3.4: Port Address Translation                          | 12   |
| Figure 3.5: Access Control List                               | 13   |
| Figure 3.6: Dynamic Host configuration protocol               | 14   |
| Figure 3.6: Process of obtatining IP address from DHCP server | 15   |
| Figure 3.7: Spanning Tree Protocol (STP)                      | 16   |
| Figure 3.8: Hot Standby Routing Protocol                      | 17   |
| Figure 3.9: Firewall                                          | 18   |
| Figure: 4.1: Front-end design                                 | 21   |
| Figure 4.2: GUI of packet Tracer                              | 23   |
| Figure 5.1: Assigning IP address in pc                        | 25   |
| Figure 5.2: Assigning IP address in routers port              | 26   |
| Figure 5.3: Password protection system of Router              | 27   |
| Figure 5.4: Password protection system of Switch              | 28   |
| Figure 5.5: Configuration of Basic VLAN                       | 29   |
| Figure 5.6: Configuration of VTP                              | 30   |
| Figure 5.7: Configuration of Inter VLAN in layer 3 switch     | 31   |
| Figure 5.8: Configuration of OSPF Routing protocol            | 32   |
| Figure 5.9: Configuration of HSRP                             | 34   |

| Figure 5.10: Configuration of ACL                      | 35 |
|--------------------------------------------------------|----|
| Figure 5.11: Configuration of ASA Firewall Part 1      | 36 |
| Figure 5.12: Configuration of ASA Firewall Part 2      | 37 |
| Figure 5.13: Configuration of ASA Firewall part 3      | 38 |
| Figure 5.14: Configuration of PAT                      | 39 |
| Figure 5.15: Configuration of Port Security            | 40 |
| Figure 5.16: Configuration of VPN                      | 41 |
| Figure 5.17: checking the running configuration part 1 | 42 |
| Figure 5.18: checking the running configuration part 2 | 43 |
| Figure 5.19: checking the running configuration part 3 | 44 |
| Figure 5.20: checking the running configuration part 4 | 45 |
| Figure 5.21: checking the running configuration part 5 | 46 |
| Figure 5.22: checking the routing                      | 47 |
| Figure 5.23: checking the VTP                          | 48 |
| Figure 5.24: checking the RSTP                         | 49 |
| Figure 5.25: checking the HSRP                         | 50 |
| Figure 5.26: checking the Port Security                | 51 |

# List of Tables

| TABLE                       | PAGE |
|-----------------------------|------|
| Table 2.1: Literature Study | 4-6  |

#### **CHAPTER 1**

#### **INTRODUCTION**

Secure network system is required to communicate between employees of head office and branch offices. Without a secure communication system it is impossible to share private information.

Now a days, security violation of network has become a common term. Unauthorized access is the reason for this problem. For this reason secure communication system is a demand of modern era. In corporate world wants security of their information.

For this aim we need to establish a secure network system.

#### **1.1Motivation of Secured Communication**

Now-a-days many communications system take place over a long distance and treated by technology and increasing consciousness about the importance of security issues and technology. Unauthorized access is really harmful for our communication. For this reason, secured communication focuses on every sector of our modern technology. In corporate world every organization wants security of their information or data which they want to share with their authorized departments. For this purpose we developed a system for **"Secure Network"**.

#### **1.2Project Objective**

The project is designed to make a secure communication system among to branches of a company. Organizations are connected via Virtual private Network (VPN). Network rules are created. Traffic maintaining their rules can access the specific service. By using VPN, VLAN, ACL, Firewall we can ensure a secured network system. By this secure connection organization can share their private information without any intrusion.

#### **1.3 Project Goal and Outcome**

Data security is a very import issue for everyone. Everyone wants to keep their data free from unauthorized access. Our "Establishing a Secured network System" provides better security and also provides connections redundancy between employee of the same office and employees of the branches office. We are trying to ensure the data security.

In this project we developed a Communication System which provides security between one LAN To other LAN

#### **CHAPTER 2**

#### **BACKGROUND STUDY**

### **2.1 Introduction:**

Computer Network refers to the connection of some devices in such a way so that they can communicate with each other. There are many types of computer network like LAN (Local Area Network), WAN (Wide area Network) and so on. LAN refers to a small area network and WAN refers to the network that covers huge area.

A secure network refers to a network that is free from intrusion, surveillance and eavesdropping. A fully secure network does not exist in the real world. Network can be 99% secure but if anyone says "it is 100% secure network" this term is nothing but a false statement.

## 2.2 Literature Study

We read many research papers. The main part of some research papers are given in the table 2.1

| l. no. | Research   | Author Name   | Metho | dology           | Description      | Outcome           |
|--------|------------|---------------|-------|------------------|------------------|-------------------|
|        | Paper      |               |       |                  |                  |                   |
| 1.     | Modern     | Shailja       | 1.    | Cryptography     | In this paper    | The author have   |
|        | Network    | Pandey        | 2.    | Firewall         | Author has been  | been shown the    |
|        | Security:  | Department    | i)    | Application      | described the    | minimum set of    |
|        | Issues and | of            |       | gateway          | necessary        | specification     |
|        | Challenges | Information   | ii)   | Packet filtering | measures and     | framework t o     |
|        |            | Technology    | iii)  | Hybrid system    | specification    | create a          |
|        |            | RRDNITM       |       |                  | regarding large  | create a          |
|        |            | DDDIVIIW      |       |                  | organizational   | secure network    |
|        |            | Uttar Pradesh |       |                  | requirements     | of any            |
|        |            | Technical     |       |                  | for establishing | o nooni o oti o n |
|        |            | University,   |       |                  | a secure         | organization.     |
|        |            | Lucknow,      |       |                  | network. Wifi    | He used very      |
|        |            | India         |       |                  | networks are     | little of         |
|        |            |               |       |                  | very familiar to |                   |
|        |            |               |       |                  | provide wireless | methods for       |
|        |            |               |       |                  | networks. So its | that reason this  |
|        |            |               |       |                  | need of          | system is not     |
|        |            |               |       |                  | different        | flexible.         |
|        |            |               |       |                  | provisions to    |                   |
|        |            |               |       |                  | handle the       |                   |
|        |            |               |       |                  | threats of wifi  |                   |
|        |            |               |       |                  | and hacking      |                   |
|        |            |               |       |                  | pursuit.         |                   |
|        |            |               |       |                  |                  |                   |

### TABLE: 2.1 LITERATURE STUDY

| 2. | Securing   | Steven M.    | 1. | Routing          | In this paper            | The secure          |
|----|------------|--------------|----|------------------|--------------------------|---------------------|
|    | the        | Launius      | 2. | NAT              | author wants to          | Network             |
|    | Network    |              | 3. | Firewall         | raise                    |                     |
|    | Perimeter  |              | 4. | Stateful         | appreciation of          | perimeter is very   |
|    | of a       |              |    | Inspection       | the external             | important for us.   |
|    | Community  |              |    | Firewall(SIF)    | threats present          | The solutions       |
|    | Bank       |              | 5. | Proxy Firewall   | to intimate              | granted are         |
|    |            |              | 6. | Static Packet    | customer                 | Industry are best   |
|    |            |              |    | Filtering        | information              | method that IT      |
|    |            |              | 7. | VPN              | retained on the          | Security specialist |
|    |            |              | 8. | PBX              | private network          | used to contribute  |
|    |            |              | 9. | VoIP             | of community             | any network with    |
|    |            |              | 10 | . RAS            | bank. They               | perimeter security. |
|    |            |              |    |                  | wants to design          |                     |
|    |            |              |    |                  | a protected              |                     |
|    |            |              |    |                  | perimeter of             |                     |
|    |            |              |    |                  | network.                 |                     |
| 3. | Building a | Tamirat      | 1. | Basic            | Author tried for         | For building a      |
|    | Secure     | Atsemegiorgi |    | configuration of | designing a              | secured network     |
|    | Local Area | S            |    | network devices  | LAN for a small          | system, a network   |
|    | Network    |              | 2. | Securing the     | organization             | administrator       |
|    |            |              |    | inside network   | and studying             | demands to select   |
|    |            |              |    | using firewall   | sensitivity of           | the right type of   |
|    |            |              | 3. | Securing switch  | the system and           | technology which    |
|    |            |              | 4. | Securing         | measuring                | fitting with the    |
|    |            |              |    | Remote Client    | Gadget security          | company's target    |
|    |            |              |    | Access           | to assure                | and security        |
|    |            |              | 5. | Securing the     | network and              | requirements.       |
|    |            |              |    | wireless         | organization<br>benefits | Here he was         |
|    |            |              |    |                  |                          | using very less of  |
|    |            |              |    |                  |                          | methodology.        |
|    |            | -            |    |                  | •                        | •                   |

#### 2.3 Comparing Study

We were reading many research papers. Every research paper has some problems that's why another research paper will come. Many of the research papers, we found that the author were using very little methods for security but we are using here a lot of methodology for ensuring organization's security. We are using here Access Control List (ACL), Virtual Private Network (VPN), Virtual Local Area Network (VLAN), Inter VLAN, Open Shortest Path First (OSPF), Port Address Translation (PAT), Rapid Spanning Tree Protocol (RSTP), Firewall etc. We are trying ensure a more secures network in any organizations.

#### 2.4 Two scope of problem:

Now a days almost every day we hear news about hacking and leaking. Many more network system are getting hacked because of their some small vulnerabilities. If we can ensure our own LAN security, hacking possibilities of our LAN will greatly reduce. In real life everyone is really concern about only their virtual security. That's why they use many additional software. Sometimes this software can create backdoor and let the hackers in. We have tried to ensure both virtual, topological and physical security without using any additional software hence we used the default security system of network devices. It is a matter of sorrow that someone consider their system as 100% secure. But actually no system is 100% secure. So we are trying to harden the security to make the system difficult to hack.

### 2.5 Challenges:

It is a very challenging project. Collecting network pattern of a corporate office is not an easy task. No office wanted to share their network topology. Besides the simulation software is supporting a very less functionalities of Firewall. And sometimes firewall act weird on packet tracer. It not change its routing configuration no matter how many time the configuration is removed and re write the configuration again. It takes a lot of effort and time to reach this sustainable state of our network system because of the simulator. But we hope that challenges would be favorable to us in professional life

### **CHAPTER 3**

### **REQUIREMENT SPECIFICATION**

#### **3.1 Introduction**

This chapter describe about the requirement function of network topology. Which function we add and for what purpose we are using this.

We have added:

1. VLAN

- 2. Inter-VLAN
- 3. ACL
- 4. PAT
- 5. OSPF
- 6. ACL
- 7. DHCP
- 8.RSTP
- 9. HSRP
- 10. Firewall
- 11. VoIP
- 12. VPN
- 13. SSH
- 14. Port security

#### **3.2 VLAN**

VLAN refers to Virtual Local Area Network. It refers to a group of device that are connected with each other on one or more LANs. VLANs are based on logical in reverse of physical connection. It uses layer 2 network. VLANs operate the data link layer of OSI model. [1] We have shown VLAN in figure 3.1

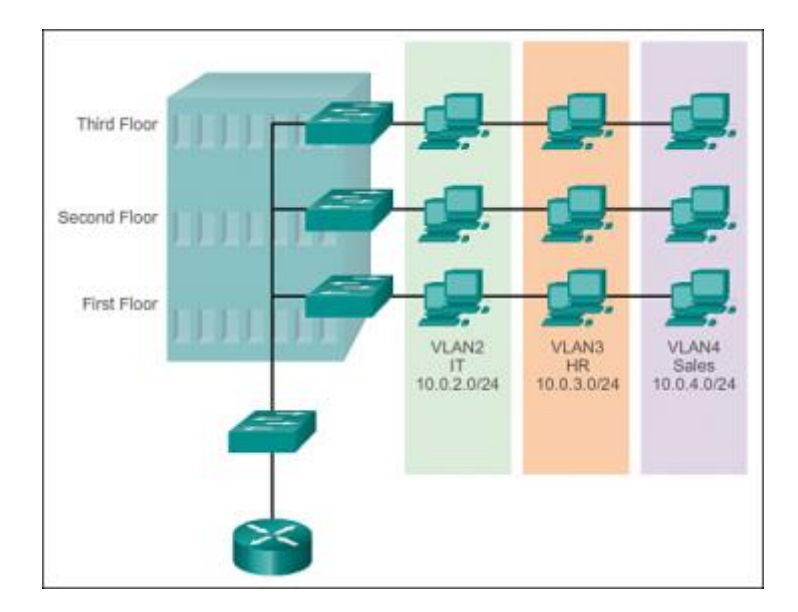

Figure 3.1: VLAN

### Why we have used VLAN in our network system?

We have used VLAN for separate the department of our topology and increasing security. By using VLAN we can control traffic patterns and react swiftly to employee or equipment relocation. Without VLAN users appoint networks based on geology and are limited by objective topologies and distances. VLANs serve network segmentation.

## 3.3 Inter-VLAN

Inter-VLAN is a routing process which ensures the communication between different VLAN. In figure 3.2 we have shown the inter VLAN

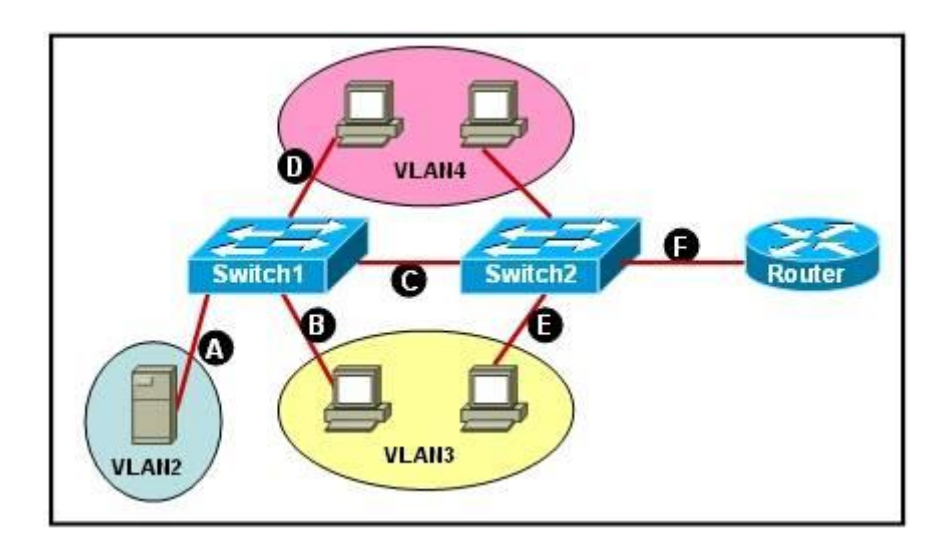

Figure 3.2: Inter VLAN

# Why we have use Inter VLAN in our network system?

Works with almost all switches cause the switches do not have to backing layer 3, only VLANs

And trunking. For communicate between every VLAN we have used Inter VLAN.

### **3.4 OSPF Routing Protocol**

The full form of OSPF is Open Shortest Path First. This Routing protocol finds the best path for forwarding packets among the connected networks. OSPF has RIP support for building in both for router to host communication and for unity with older networks using RIP as their fundamental protocol. We have shown the OSPF Routing in figure 3.3

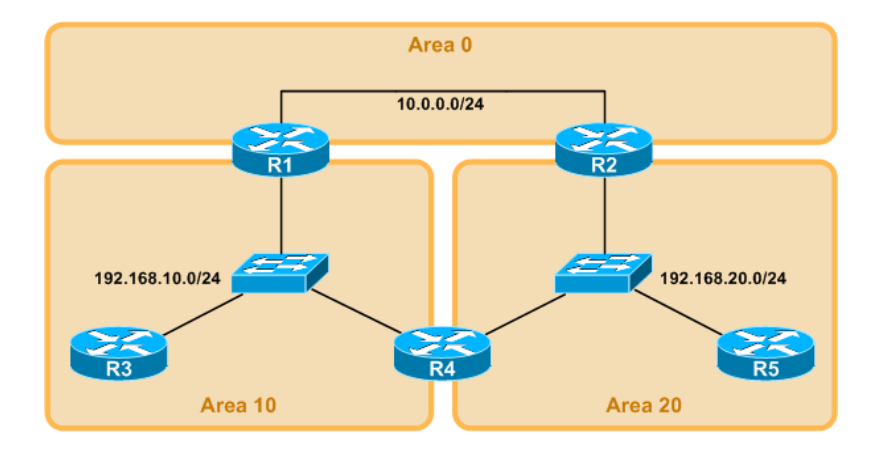

Figure 3.3: OSPF

#### Why we have used OSPF in our network system?

OSPF is a link state routing protocol. When configured OSPF, It will listen to neighbors and collect all link state data available to create a topology map of all accessible paths in its network and then save the instruction in its topology database, also known as Link State Database (LSD).

#### 3.5 What is PAT?

The full form of PAT is Port Address Translation. It is a part of Network Address Translation (NAT). It allowed multiple private IP generalized with a single Public IP. We have shown PAT in figure 3.4

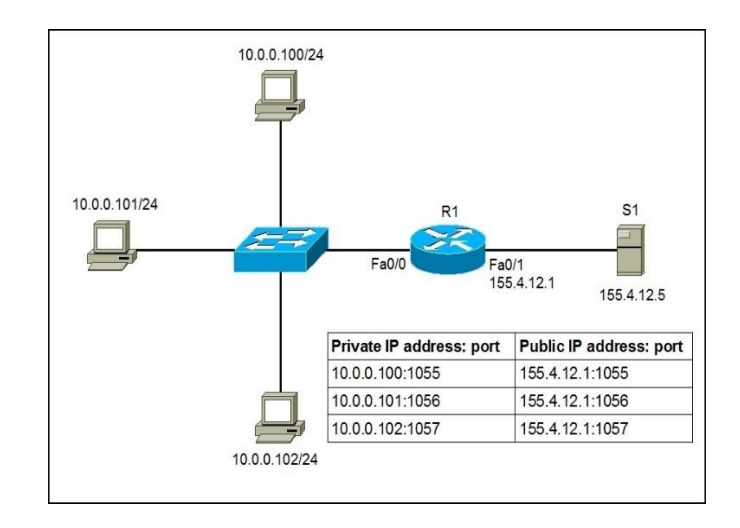

Figure 3.4: Port Address Translation

# Why we have use Inter PAT in our network system?

- Increasing security.
- Private to public and public to private address translation.

### 3.6 What is ACL?

The full form of ACL is Access Control List. It is used for controlling the access of traffic

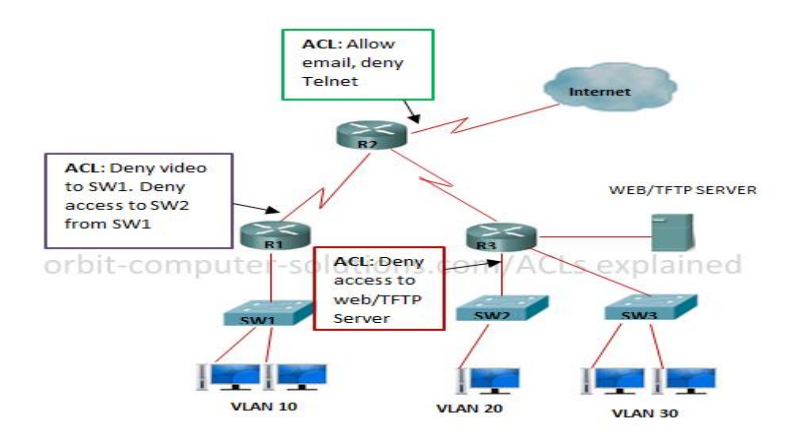

Fig 3.5: Access Control List

#### Why We Use ACL?

There are many reasons for using ACL. Like

The main reason is ACL provides us security in networking. It provides more protection on higher speed interfaces where line rate speed is necessary and firewall may be anta logistic. It is also used for restricting updates to route from network peers. [2]

#### 3.7 What is DHCP?

DHCP refers Dynamic Hosting configuration protocol .It is a process by which all hosts are assigned IP address automatically. For this we need a DHCP server that will provide the IP addresses and DHCP clients. DHCP clients will request for an IP address to the DHCP server. If IP address available then DHCP server will provide an IP address to that client. We have shown the connection between DHCP server and client in figure 3.6

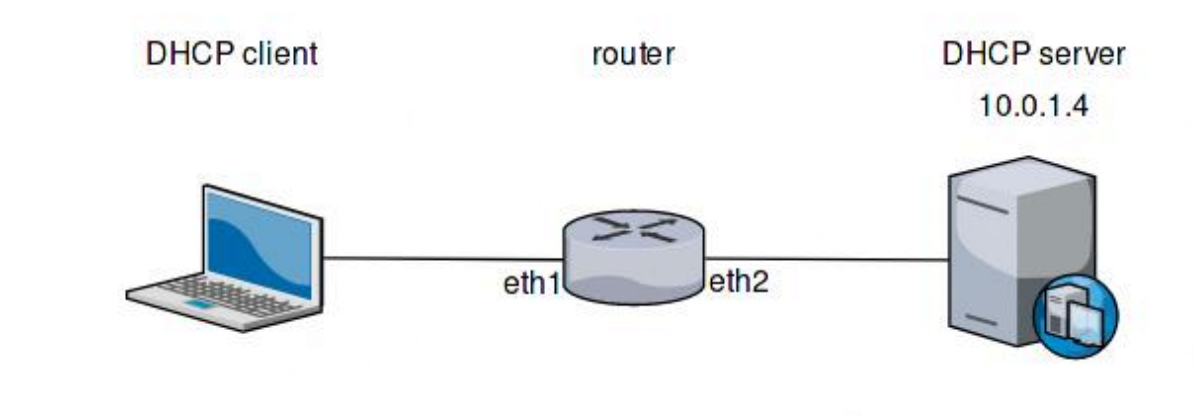

Figure 3.6: Dynamic Host Configuration Protocol (DHCP)

#### How DHCP server works?

DHCP connection establish by handshaking between DHCP client and DHCP server. The phases of this process are

- 1. Discovery
- 2. Offer
- 3. Request
- 4. Acknowledgement

The handshaking process is given in figure 3.7

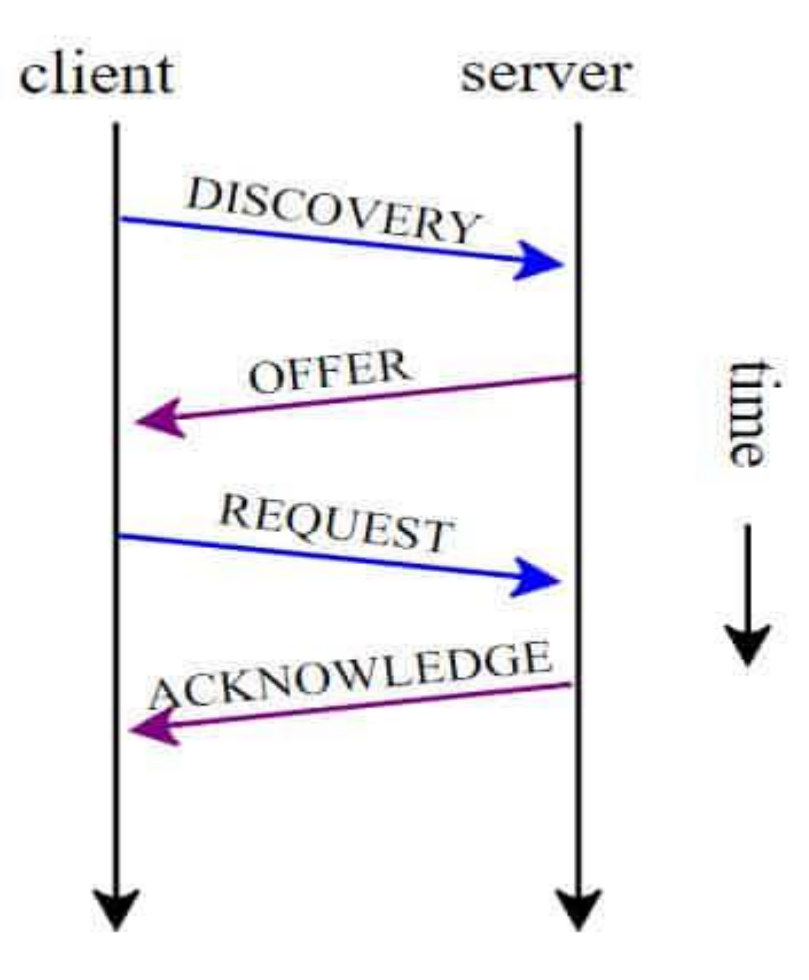

Figure 3.7: Process of obtatining IP address from DHCP server

- 1. Discover: Client Search for DHCP server. This discovery method is Broadcast
- 2. Offer: DHCP server send offer to client. By this DHCP server shows it presence.
- 3. Request: After getting the offer the client request for an IP address from DHCP server
- 4. Acknowledgement: DHCP server assigned IP address to that client and send acknowledgement.

### 3.8 Rapid Spanning-Tree Protocol (RSTP):

RSTP is the better version of STP that is used to control the loop between switches. When some switches are connected to each other, loop is also created between them. By that loop switches send broadcast message all the time. If this process continue for a long time then the switch will run out its memory and the network will be very slow or can be the network can go down.

RSTP virtually disconnect the link that is creating loop though physically they are connected. By this it saves the network from congestion. It follows 802.1w IEEE standard where STP follow 802.1d. We have shown the RSTP in figure 3.8

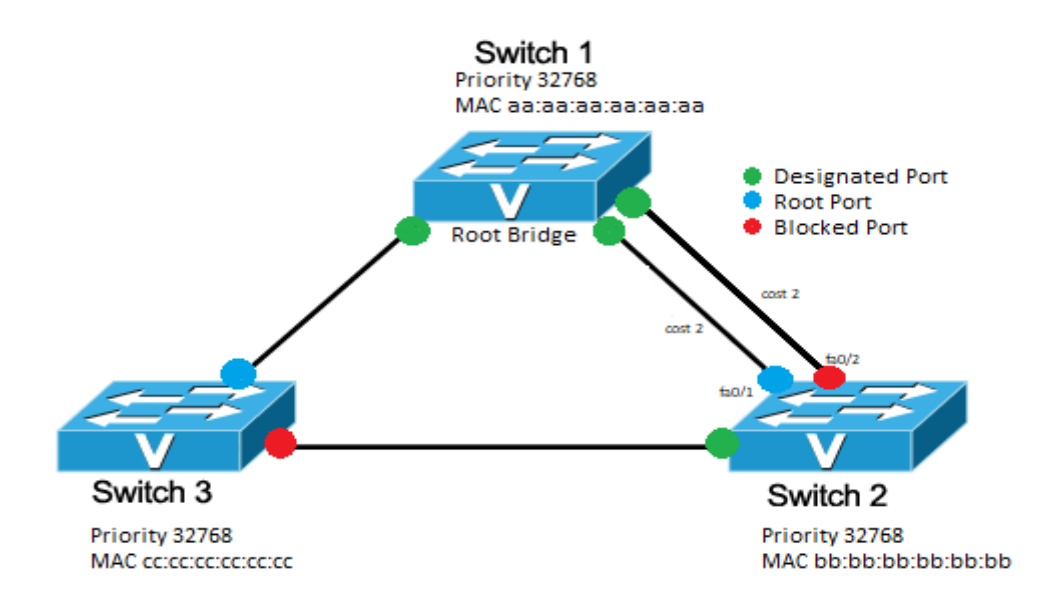

Figure 3.8: Spanning Tree Protocol (STP)

### Why we use RSTP in our topology?

- 1. Broadcast Storm:
- 2. Mac address instability
- 3. Multiple copies of Frame

## 3.9 Hot Standby Router Protocol (HSRP):

Hot standby router protocol is a process by which we can manage two routers by keeping one in active mode and another one in standby mode. The active router transmit the packets from the LAN to internet. But if router 1 unable to send the packets for it's any kind of failure then the standby router2 become active and send the packets to internet. If the router 1 snap out its problem and become active then the router 2 again goes to standby mode and router 1 become active.

We have shown HSRP in figure 3.9

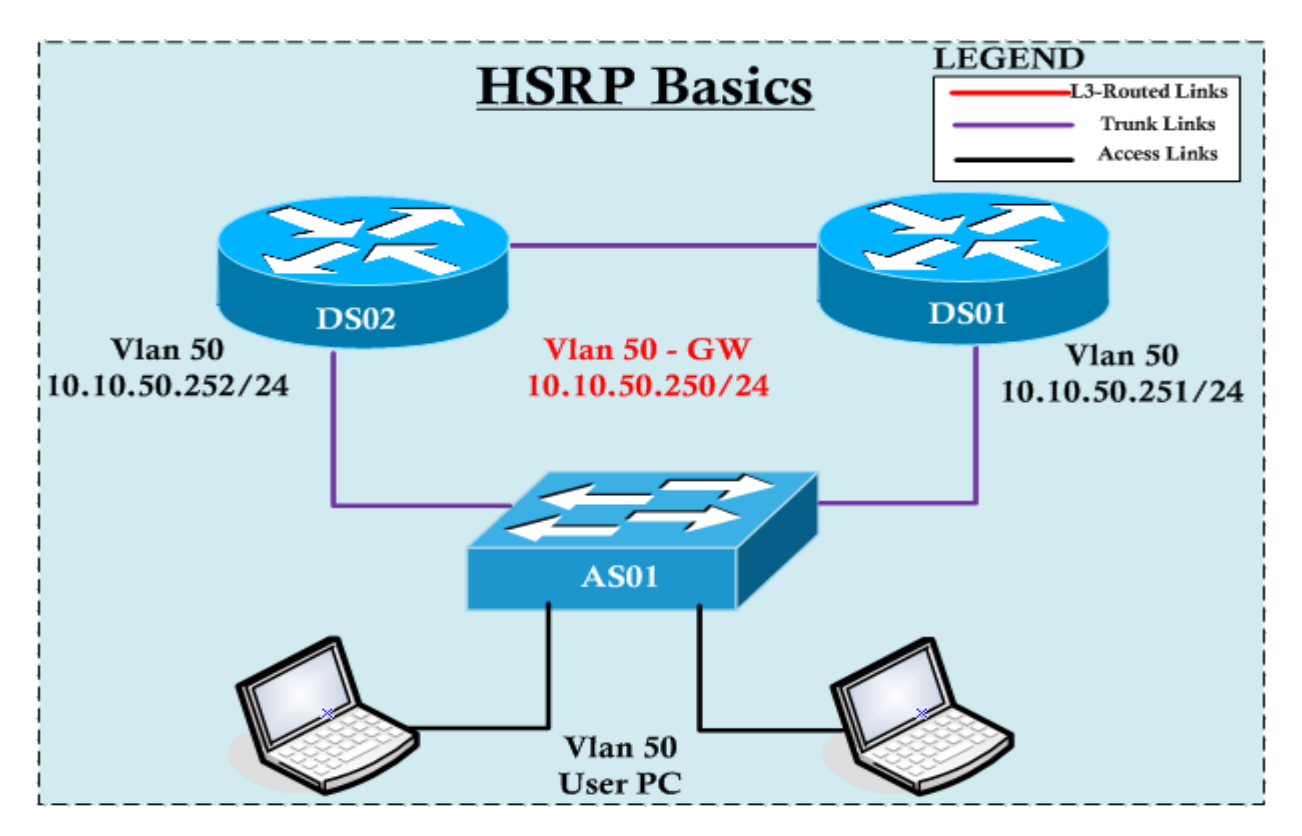

Figure 3.9: Hot Standby Routing Protocol

#### Why we have used HSRP in our topology?

- 1. Network stability is maintained by it
- 2. Data passing guaranty can be given

#### 3.10 Firewall:

Firewall refers to a network security device that inspect incoming and outgoing traffic. By its inspection if it thought that any traffic from the LAN or to the LAN trying violating its security rules that had been set by a network admin, it block that traffic. Firewall can be hardware or software. Some firewall have both. [3] In figure 3.10 we have shown the Firewall of network

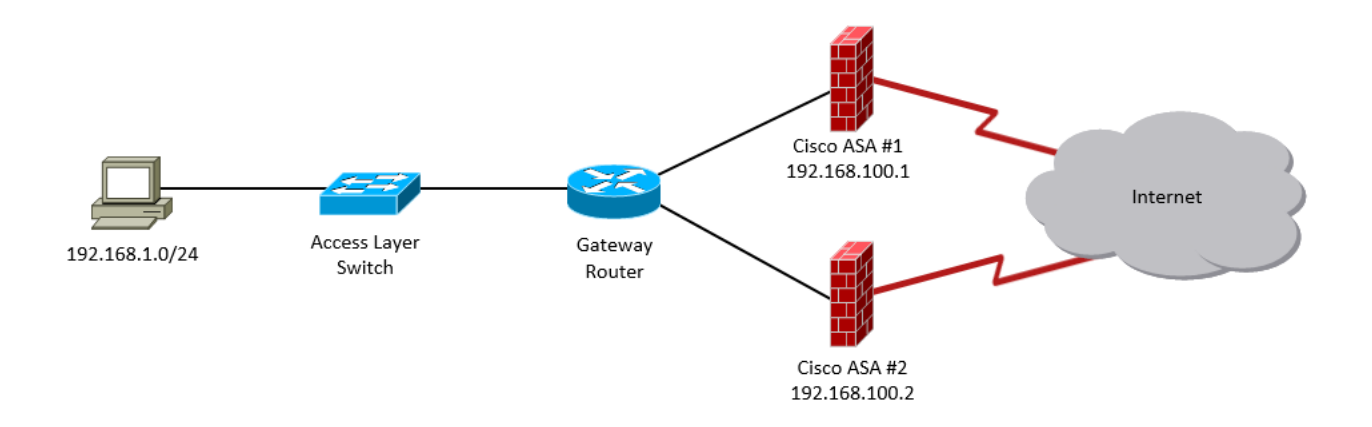

Figure 3.10: firewall

### Why we have used firewall? :

The reason of use firewall is given below

- 1. enhancing security
- 2. protecting the resources of LAN
- 3. inspection and validating incoming or outgoing traffic
- 4. Giving record of its all activity

#### 3.11 SSH

Secure shell SSH protocol is used to secure the remote login. SSH was designed to replace the unsecure remote connection Telnet. Secure shell Provides Strong authentication and encryption of communication between two computers

### Why we have used SSH in our topology?

- > Provides stronger authentication system. Check traffic by secret private keys
- Password is less secure than SSH
- ➢ Non-interactive login

### 3.12 Port security:

Port security is a process by which we can prevent intruder end devices to connect with our network .In this process switches learn the mac address of the connected computers. If any new-fangled end device is added through any of the existing Ethernet cable, and try to send any packet in the network , switch will immediately shutdown that new end device connected port. So the new device won't be able to connect with the network.

### Why we have used Port security?

- 1. Increasing security
- 2. Maintaining Bandwidth

### **CHAPTER 4**

### **DESIGN SPECIFICATION**

This chapter will describe about the designing process of our project.

### **4.1 Front-end Designing:**

As it is a packet tracer based networking project that's why for designing the frontend we have use some network devices with some network topologies. Then we have to connect them according to our topology. We have used different type of wire to connect the devices with one another.

We have shown our projects front-end Design in figure 4.1

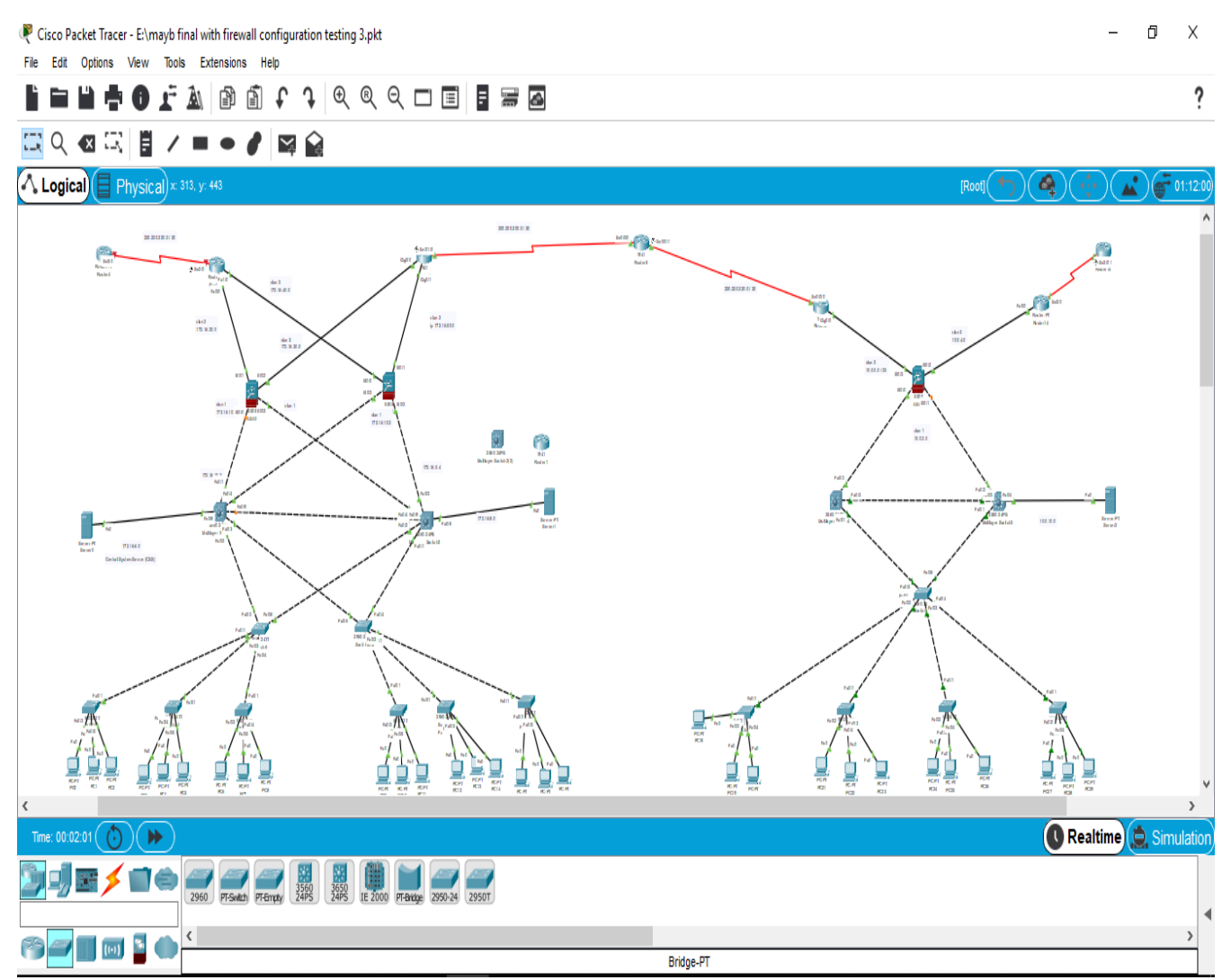

Figure 4.1: front-end design

#### 4.2 Back-end design:

For networking project back-end is designed by some configuration code so that the topology works perfectly.

### **4.3 Implementation Requirement:**

As it is a simulating software that's why we need the simulator software to implement our system. And then we need the pre-installed network devices and their accessories to implement our project

### 4.3.1 Simulator

#### **Cisco Packet Tracer**

Cisco packet tracer is a wonderful software that enables us to visualize our network and implement those creative network design. This software is developed by CISCO system. [7] **4.3.2 GUI of packet tracer:** We have shown the graphical user interface of packet tracer in figure 4.2

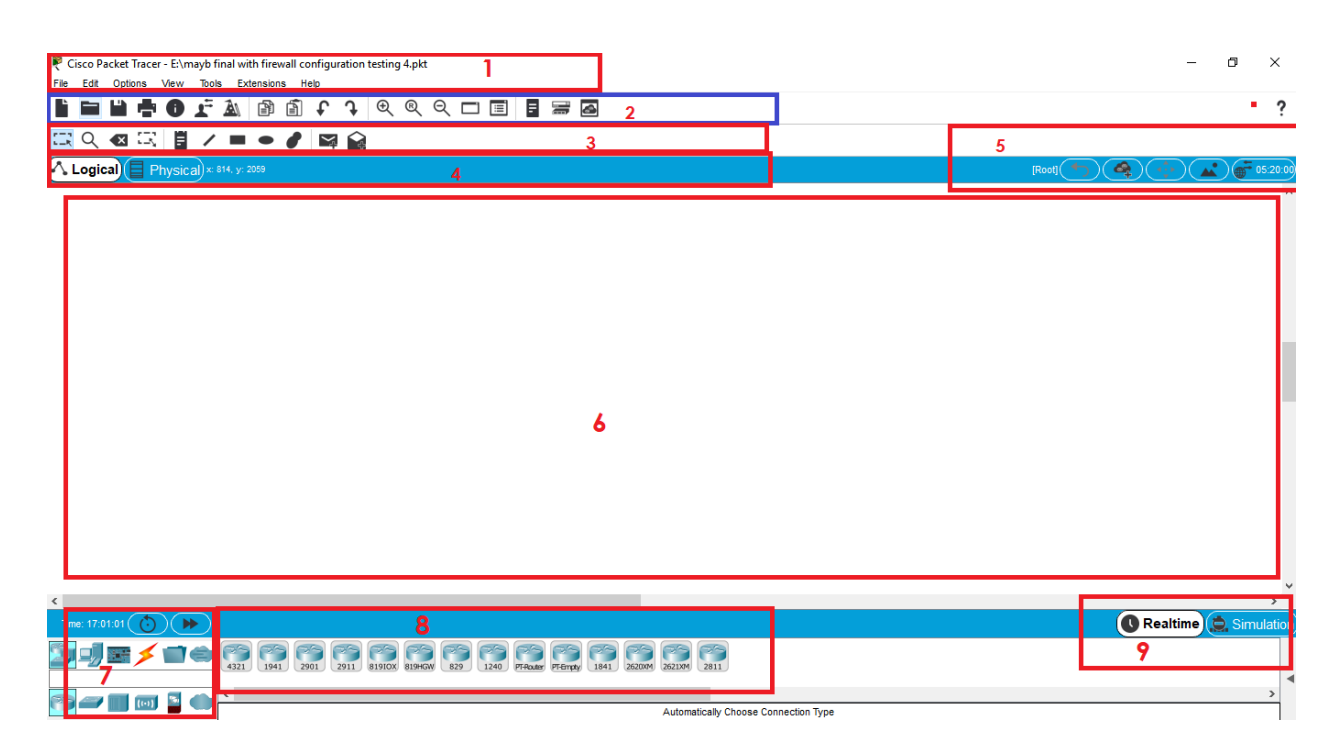

Figure 4.2: GUI of packet tracer

- 1. Menu Bar
- 2. Main tool Bar
- 3. Common tool bar
- 4. Logical or Physical environment bar
- 5. Accessories tab
- 6. Workspace
- 7. Network devices
- 8. Device types selection box
- 9. Real-time or simulation mode bar

### 4.3.3 The devices that we have used to design our network

- 1. Router: Router is an OSI model's layer 3 device. We have use the different models of cisco router. Like generic and 1941 series router.
- Switch: there are mainly two types of switch. OSI Layer 2 and OSI layer 3 switch. Among the different versions of layer 2 switches we have use 2960T switch 3560

And among different versions of layer 3 switches we have use 3650-24ps switch

- 3. Firewall: Firewall is layer 3 device. It is used to inspect traffic from inside to outside or outside to inside
- 4. End device: we have used pc as our end device.
- 5. Wire: We have used different types of wire for different purpose.

The wire that we have used

- 1. Fast Ethernet cable
- 2. Gigabit Ethernet cable
- 3. Serial cable
- 6. Server: Server is a special device that supports many protocols. Like HTTP, FTP,SMTP,DCHP,TFTP

### **CHAPTER 5**

## Implementation

# 5.1.1 Assigning IP address into the pc:

We have shown IP assigning in pc in figure 5.1

| 🥐 РСО                               | — D                      | × |
|-------------------------------------|--------------------------|---|
| Physical Config Desktop Programming | Attributes               |   |
| О рнср                              | Static                   | ^ |
| IPAddress                           | 192.168.1.10             |   |
| Subnet Mask                         | 255.255.255.0            |   |
| Default Gateway                     | 192.168.1.254            |   |
| DNS Server                          | 0.0.0.0                  |   |
| IPv6 Configuration                  |                          |   |
| O DHCP O Auto Co                    | onfig <i>     Static</i> |   |
| IPv6 Address                        |                          |   |
| Link Local Address                  | FE80::201:63FF:FEAE:4D81 |   |
| IPv6 Gateway                        |                          |   |
| IPv6 DNS Server                     |                          |   |
| 802.1X                              |                          |   |
| Use 802.1X Security                 |                          |   |
| Authentication MD5                  | Υ                        |   |
| Username                            |                          |   |
| Password                            |                          |   |
| П Тор                               |                          | ~ |

Figure 5.1: IP assigning in pc

## **5.1.2** Assigning IP address into a router's port:

We have shown IP assigning in router in figure 5.2

| 🧶 R                   | Router0 – 🗆                                                                                                    | × |
|-----------------------|----------------------------------------------------------------------------------------------------|---|
| Ph                    | hysical Config CLI Attributes                                                                                                    |   |
| •                     | IOS Command Line Interface                                                                                                    |   |
| 6                     | 63488K bytes of ATA CompactFlash (Read/Write)                                                                                                    | ^ |
| . P                   | Press RETURN to get started!                                                                                                    |   |
| R<br>R<br>T<br>a      | Router><br>Router>no<br>Translating "no"domain server (255.255.255.255) % Name lookup<br>aborted                                                                                             |   |
| R<br>R<br>R<br>R      | Router><br>Router><br>Router>en<br>Router#<br>Router#conf t                                                                                                    |   |
| E<br>R<br>R<br>R<br>R | Enter configuration commands, one per line. End with CNTL/Z.<br>Router(config)#<br>Router(config)#int fa0/0<br>Router(config-if)#ip add 172.16.50.1 255.255.255.0<br>Router(config-if)#no sh | L |
| R<br>8<br>R           | Router(config-if)#<br>%LINK-5-CHANGED: Interface FastEthernet0/0, changed state to up<br>Router(config-if)#                                                                                  | ~ |
| Ctr                   | trl+F6 to exit CLI focus Copy Paste                                                                                                    |   |
| Π.                    | Тор                                                                                                    |   |

Figure 5.2: IP assigning in pc

## 5.1.3 Password protection system of router:

We have shown configuration of password protection system of router in figure 5.3

| Router0                                            | _    |       | ×        |
|----------------------------------------------------|------|-------|----------|
| Physical Config CLI Attributes                     |      |       |          |
| IOS Command Line Interface                         |      |       |          |
| Router(config-if)#                                 |      |       |          |
| Router(config-if)#                                 |      |       | <u> </u> |
| Router(config-if) #ex                              |      |       |          |
| Router(config)#                                    |      |       |          |
| Router(config)#                                    |      |       |          |
| Router(config)#                                    |      |       |          |
| Router(config) #                                   |      |       |          |
| Router(config) #                                   |      |       |          |
| Router(config) #                                   |      |       |          |
| Router(config) #                                   |      |       |          |
| Router(config) #int fa0/0                          |      |       |          |
| Router(config-if)#ip add 172.16.50.1 255.255.255.0 |      |       |          |
| Router(config-if) #no sh                           |      |       |          |
| Router(config-if)#                                 |      |       |          |
| Router(config-if)#line con 0                       |      |       |          |
| Router(config-line) #pas                           |      |       |          |
| Router(config-line) #password 1234                 |      |       |          |
| Router(config-line) #login                         |      |       |          |
| Router(config-line) #ex                            |      |       |          |
| <pre>% Ambiguous command: "ex"</pre>               |      |       |          |
| Router(config-line)#it                             |      |       |          |
| ^                                                  |      |       |          |
| % Invalid input detected at '^' marker.            |      |       |          |
|                                                    |      |       |          |
| Router(config-line)#                               |      |       | $\sim$   |
|                                                    |      |       |          |
| Ctrl+F6 to exit CLI focus                          | Сору | Paste | e        |
|                                                    |      |       |          |
|                                                    |      |       |          |
|                                                    |      |       |          |
| Тор                                                |      |       |          |
|                                                    |      |       |          |

Figure 5.3: Password protection system of Router

### 5.1.4 Password protection system of switch:

We have shown the configuration of password protection system of switch in figure

5.4

```
💐 Switch0
  Physical
          Config CLI Attributes
   Switch
           Ports Model
                                       SW Version
                                                                SW Image
            _____ ____
                                       _____
     ____
                                                                _____
                   WS-C2960-24TT
       1
            26
                                       12.2
                                                                C2960-LANBASE-
  Cisco IOS Software, C2960 Software (C2960-LANBASE-M), Version 12.2(25)FX,
  Copyright (c) 1986-2005 by Cisco Systems, Inc.
  Compiled Wed 12-Oct-05 22:05 by pt team
  Press RETURN to get started!
  Switch>en
  Switch#conf t
  Enter configuration commands, one per line. End with CNTL/Z.
  Switch(config) #line con 0
  Switch(config-line) #pas
  Switch(config-line) #password 1234
  Switch(config-line)#login
  Switch(config-line) #ex
   % Ambiguous command: "ex"
   Switch(config-line)#
  Switch(config-line) #exit
  Switch(config) #enable password enable
  Switch (config) #ex
  Switch#
   SYS-5-CONFIG I: Configured from console by console
   Switch#ex
  Ctrl+F6 to exit CLI focus
```

\_\_\_\_ Тор

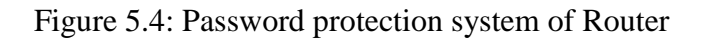

### 5.1.5 Configuration of Basic VLAN:

VLAN configuration is shown in figure 5.5

```
💐 Switch0
  Physical
          Config CLI
                       Attributes
   User Access Verification
   Password:
   Switch>en
   Password:
   Password:
   Switch#
   Switch#
   Switch#
   Switch#conf t
   Enter configuration commands, one per line. End with CNTL/Z.
   Switch (config) #
   Switch (config) #
   Switch (config) #
   Switch(config) #vlan 10
   Switch(config-vlan)#name accountants
   Switch(config-vlan)#ex
   Switch (config) #
   Switch(config)#
   Switch(config)#int fa0/1
   Switch(config-if)#sw
   Switch(config-if) #switchport mode access
   Switch (config-if) #swt
   Switch(config-if)#sw
   Switch(config-if)#switchport ac
   Switch(config-if) #switchport access vla
   Switch(config-if)#switchport access vlan 10
   Switch(config-if)#ex
   Switch (config) #
   Switch(config)#
  Ctrl+F6 to exit CLI focus
```

🗌 Тор

Figure 5.5: Configuration of Basic VLAN

## **5.1.6 Configuration of VTP:**

VTP will allow other switches to get all the VLAN from server switch. The configuration is show in figure 5.6

| Switch 13                                                                                                    | -                                                                       | U     | ~ | 🥐 Switch14 — 🗆 🗙                                                                                                    |
|----------------------------------------------------------------------------------------------------|-------------------------------------------------------------------------|-------|---|----------------------------------------------------------------------------------------------------|
| nysical Config CLI Attributes                                                                                                    |                                                                         |       |   | Physical Config CLI Attributes                                                                                                    |
| IOS Command Line Interface                                                                                                    |                                                                         |       |   | IOS Command Line Interface                                                                                                    |
| Switch<br>Switch<br>Switch<br>Enter configuration commands, one per line. End<br>Switch<br>Switch(config)<br>Switch(config)<br>Switch(config | with CNTL/Z.<br>ord to 1234<br>ed state to up<br>sstEthernet0/2<br>Copy | Paste | ~ | Switch (config) #         Switch (config) #         Switch (config) # <t< td=""></t<> |
| Тор                                                                                                    |                                                                         |       |   | тор                                                                                                    |

Figure 5.6: VTP configuration

### 5.1.7 Configuration of Inter-VLAN in L3 switch:

Configuration of Inter VLAN in L3 switch is shown in figure 5.7

 iviuitilayer Switch i Physical Config CLI Attributes itcin(conting) Switch(config) # Switch(config)# Switch(config)# Switch(config) # Switch(config)# Switch(config)# Switch(config)# Switch(config) #int vlan 1 Switch(config-if) #no ip add Switch(config-if)# Switch(config-if) # Switch(config-if) #ex Switch(config) # Switch(config) # Switch(config) # Switch(config) # Switch(config) # Switch(config) #int vlan 10 Switch(config-if) #ip add 192.168.1.1 255.255.255.0 Switch(config-if) #no sh Switch(config-if) #ex Switch(config) # Switch(config) # Switch(config) #int vlan 20 Switch(config-if) #ip add 192.168.2.1 255.255.255.0 Switch(config-if) #nosh % Invalid input detected at '^' marker. Switch(config-if) # Switch(config-if)# Switch(config-if) #no sh Switch(config-if)# Switch(config-if) # Switch(config-if) #ex Switch(config)# Switch(config) #ip routing Switch(config)#

Ctrl+F6 to exit CLI focus

Тор

Figure 5.7: configuration of Inter VLAN in layer 3 switch

### **5.1.8 Routing Protocols:**

We have use three types of routing protocol.

- 1. OSPF
- 2. Static Routing
- 3. Default Routing

## **5.1.8.1 Configuration of OSPF Routing protocol:**

For configuring OSPF we have to do the following command that is given in figure 5.8

| Multilayer Switch2(2)                                     | — |       | $\times$ |
|-----------------------------------------------------------|---|-------|----------|
| Physical Config CLI Attributes                            |   |       |          |
| IOS Command Line Interface                                |   |       |          |
| Switch (config) #                                         |   |       |          |
| Switch (config) #                                         |   |       | ^        |
| Switch (config)#                                          |   |       |          |
| Switch (config) #                                         |   |       |          |
| Switch (config) #                                         |   |       |          |
| Switch(config)#                                           |   |       |          |
| Switch (config) #                                         |   |       |          |
| Switch (config) #                                         |   |       |          |
| Switch(config) #                                          |   |       |          |
| Switch(config) #                                          |   |       |          |
| Switch(config) #                                          |   |       |          |
| Switch(config) #router ospf 1                             |   |       |          |
| Switch(config-router) #network 192.168.1.0 0.0.0.255 area | 0 |       |          |
| Switch(config-router)#network 192.168.2.0 0.0.0.255 area  | 0 |       |          |
| Switch(config-router)#network 192.168.3.0 0.0.0.255 area  | 0 |       |          |
| Switch(config-router) #network 192.168.4.0 0.0.0.255 area | 0 |       |          |
| Switch(config-router) #network 192.168.5.0 0.0.0.255 area | 0 |       |          |
| Switch(config-router)#ex                                  |   |       |          |
| Switch(config)#                                           |   |       |          |
| Switch(config)#                                           |   |       |          |
| Switch (config) #                                         |   |       |          |
| Switch (config) #                                         |   |       |          |
| Switch (config) #                                         |   |       |          |
| Switch (config) #                                         |   |       | $\sim$   |
|                                                           |   |       |          |
| Ctrl+F6 to exit CLI focus Cop                             | у | Paste | 1        |
|                                                           |   |       |          |
|                                                           |   |       |          |
|                                                           |   |       |          |
| Пор                                                       |   |       |          |
|                                                           |   |       |          |

Figure 5.8: configuration of OSPF Routing protocol

### **5.1.8.2** Configuration of Static Routing protocol:

Structure of static routing in router is like

< ip route > < destination > <destination mask> <next router address>

Router(config)#ip route 192.168.0.0 255.255.0.0 172.16.20.2

### **5.1.8.3** Configuration of Default Routing:

Router(config)#ip route 0.0.0.0 0.0.0.0 172.16.20.2

### **5.1.9** Configuration of Rapid Spanning Tree Protocol (RSTP)

Configuration is like

Switch(config)#spanning-tree mode Rapid-pvst

# 5.1.10 Configuration of Hot Standby Routing Protocol (HSRP) in Layer 3 switch

Configuration of HSRP in layer 3 switch is given in the figure 5.9

| Rultilayer Switch2(2)                                                                                                    | -                              |             | × |
|----------------------------------------------------------------------------------------------------|--------------------------------|-------------|---|
| Physical Config CLI Attributes                                                                                                    |                                |             |   |
| IOS Command Line Interface                                                                                                    |                                |             |   |
| <pre>Switch(config-if)#switchport port-security mac<br/>Switch(config-if)#switchport port-security mac-address<br/>Switch(config-if)#ex<br/>Switch(config)#<br/>Switch(config)#<br/>Switch(config)#<br/>Switch(config)#<br/>Switch(config)#<br/>Switch(config)#<br/>Switch(config)#int vlan 10<br/>Switch(config-if)#standby 1 ip 192.168.1.254<br/>Switch(config-if)#standby 1 priority 100<br/>Switch(config-if)#standby 1 preempt<br/>Switch(config)#<br/>Switch(config)#<br/>Switch(co</pre> | st<br>sticky<br>Standby<br>Opy | -><br>Paste |   |
| Птор                                                                                                    |                                |             |   |

Figure 5.9: Configuration of HSRP

# 5.1.11 Configuration of Access Control List (ACL)

Configuration of ACL in a layer 3 switch is shown in figure 5.10

| ₹ Multilayer Switch2(2)                                  | _       |       | ×   |
|----------------------------------------------------------|---------|-------|-----|
| Physical Config CLI Attributes                           |         |       |     |
| IOS Command Line Interface                               |         |       |     |
| Switch>                                                  |         |       | - 1 |
| Switch>                                                  |         |       | ^   |
| Switch>en                                                |         |       |     |
| Switch#                                                  |         |       |     |
| Switch#conf t                                            |         |       |     |
| Enter configuration commands, one per line. End with C   | NTL/Z.  |       |     |
| Switch(config) #                                         |         |       |     |
| Switch(config) #                                         |         |       |     |
| Switch(config) #                                         |         |       |     |
| Switch(config) #                                         |         |       |     |
| Switch(config) #                                         |         |       |     |
| Switch(config) #                                         |         |       |     |
| Switch(config) #ip access-list extended central_server   |         |       |     |
| Switch(config-ext-nacl) #permit tcp any 172.16.6.0 0.0.1 | .254 eq | ftp   |     |
| Switch(config-ext-nacl)#deny ip any any                  |         |       |     |
| Switch(config=ext=nacl) #ex                              |         |       |     |
| Switch(config)#                                          |         |       |     |
| Switch(config)#int fa0/7                                 |         |       |     |
| Switch(config-if)#no switchport                          |         |       |     |
| Switch(config-if)#ip access-group central_server out     |         |       |     |
| Switch(config)#                                          |         |       |     |
| Switch(config)#                                          |         |       |     |
| Switch(config)#                                          |         |       |     |
| Switch(config)#                                          |         |       | U   |
|                                                          |         |       | Ŧ   |
| Ctrl+F6 to exit CLI focus Co                             | ру      | Paste |     |
|                                                          |         |       |     |
| 🗌 Тор                                                    |         |       |     |

Figure 5.10: Configuration of ACL

### 5.1.12 Configuration of ASA Firewall

The configuration of Firewall is given in figure 5.11 to figure 5.13

```
Real ASA4
   Physical
            Config CLI
                          Attributes
    ciscoasa(config)#
   ciscoasa(config)#int vlan 1
   ciscoasa(config-if)#name if ins
    % Invalid input detected at '^' marker.
   ciscoasa(config-if)#nameif inside
   ciscoasa(config-if)#security-level 0
   ciscoasa(config-if)#ip add 172.16.10.1 255.255.255.0
   Interface address is not on same subnet as DHCP pool
   ERROR: ip address command failed
   ciscoasa(config-if)#ex
   ciscoasa(config)#
   ciscoasa(config)#int vlan 2
   ciscoasa(config-if)#nameif outside
   ciscoasa(config-if)#ip add 172.16.20.2 255.255.255.0
   ciscoasa(config-if)#ex
   ciscoasa(config)#
   ciscoasa(config)#
   ciscoasa(config)#int vlan 3
   ciscoasa(config-if)#no
   % Incomplete command.
   ciscoasa(config-if)#no fo
   % Incomplete command.
   ciscoasa(config-if)##no forward int
   % Invalid input detected at '^' marker.
   ciscoasa(config-if) #no forward interface vlan 2
   ciscoasa(config-if)#na
   % Ambiguous command: "na"
   ciscoasa(config) #nameif outsidel
    % Invalid input detected at '^' marker.
   ciscoasa(config)#
   ciscoasa(config)#
   ciscoasa(config)#
    ciscoasa(config)#int et0/1
  Ctrl+F6 to exit CLI focus
```

🗌 Тор

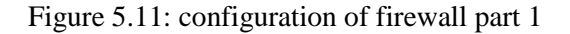

```
iscoasa(config)#
iscoasa(config)#
iscoasa(config)#
iscoasa(config)#int et0/1
iscoasa(config-if) ##switchport mode access
 Invalid input detected at '^' marker.
iscoasa(config-if) #switchport access vlan 2
iscoasa(config-if)#ex
iscoasa(config)#
iscoasa(config)#int et0/2
iscoasa(config-if) #switchport access vlan 3
iscoasa(config-if)#ex
iscoasa(config)#int et0/0
iscoasa(config-if)#switchport access vlan 1
iscoasa(config-if)#ex
iscoasa(config)#
iscoasa(config)#
iscoasa(config)#int et0/3
iscoasa(config-if)#switchport access vlan 1
iscoasa(config-if)#ex
iscoasa(config)#
iscoasa(config)#object network LAN
iscoasa(config-network-object)#subnet 192.168.0.0 255.255.0.0
iscoasa(config-network-object)#nat (inside,outside) dynamic interface
iscoasa (config-network-object) #ciscoasa (config-network-object) #exit
 Invalid input detected at '^' marker.
iscoasa(config-network-object)#
iscoasa(config-network-object)#
iscoasa(config-network-object) #route inside 192.168.0.0 255.255.0.0 172.16.10.3 1
iscoasa(config) #route inside 172.16.6.0 255.255.254.0 172.16.10.3 1
iscoasa(config) #route inside 192.168.0.0 255.255.0.0 172.16.10.4 1
iscoasa(config) #route outside 0.0.0.0 0.0.0.0 172.16.30.1 1
iscoasa(config) #route outside1 221.221.221.0 255.255.255.0 172.16.20.1 1
LINEPROTO-5-UPDOWN: Line protocol on Interface Vlan2, changed state to down
```

1+F6 to exit CLI focus

Figure 5.12: Configuration of firewall part 2

```
 ASA4
           Config CLI Attributes
  Physical
                                                                                         ю
   ciscoasa(config)#
   ciscoasa(config)#
   ciscoasa(config)#int et0/3
   ciscoasa(config-if)#switchport access vlan 1
   ciscoasa(config-if)#ex
   ciscoasa(config)#
   ciscoasa(config) #object network LAN
   ciscoasa(config-network-object)#subnet 192.168.0.0 255.255.0.0
   ciscoasa(config-network-object)#nat (inside,outside) dynamic interface
   ciscoasa(config-network-object)#ciscoasa(config-network-object)#exit
   % Invalid input detected at '^' marker.
   ciscoasa(config-network-object)#
   ciscoasa(config-network-object)#
   ciscoasa(config-network-object)#route inside 192.168.0.0 255.255.0.0 172.16.10.3 1
   ciscoasa(config) #route inside 172.16.6.0 255.255.254.0 172.16.10.3 1
   ciscoasa(config)#route inside 192.168.0.0 255.255.0.0 172.16.10.4 1
   ciscoasa(config) #route outside 0.0.0.0 0.0.0.0 172.16.30.1 1
   ciscoasa(config) #route outsidel 221.221.221.0 255.255.255.0 172.16.20.1 1
   %LINEPROTO-5-UPDOWN: Line protocol on Interface Vlan2, changed state to down
   % Invalid input detected at '^' marker.
   ciscoasa(config)#class-map inspection Default
   ciscoasa(config-cmap) #match default-inspection-traffic
   ciscoasa(config-cmap)#ex
   ciscoasa(config)#
   ciscoasa(config) #policy-map global policy
   ciscoasa(config-pmap)#class inspection Default
   ciscoasa(config-pmap-c)#inspect icmp
   ciscoasa(config-pmap-c)#ex
   ciscoasa(config)#
   ciscoasa(config)#
   ciscoasa(config)#
   ciscoasa(config)#
   ciscoasa(config)#
   ciscoasa(config)#
```

Ctrl+F6 to exit CLI focus

Figure 5.13: Configuration of firewall part 3

### **5.1.13 Configuration of PAT:**

We have shown the configuration of PAT in the figure 5.14

```
Router7
  Physical
            Config CLI Attributes
                                                                                          IOS Command Line In
             --- System Configuration Dialog ---
   Would you like to enter the initial configuration dialog? [yes/no]: no
   Press RETURN to get started!
   Router>en
   Router#
   Router#conf t
   Enter configuration commands, one per line. End with CNTL/Z.
   Router(config) #
   Router(config) #
   Router (config) #
   Router(config)#
   Router(config)#
   Router(config) #int fa0/0
   Router(config-if) #ip nat inside
   Router(config-if) #ip address 10.0.4.1 255.255.254.0
   Router(config-if) #ex
   Router(config)#
   Router(config) #int se2/0
   Router(config-if) #ip address 221.221.221.1 255.255.254.0
   Router(config-if) #ip nat outside
   Router(config-if) #ex
   Router(config) #
   Router(config) #access-list 1 permit 192.168.0.0 255.255.0.0
   Router(config)#
   Router(config) #ip nat pool networking 221.221.221.1 221.221.2 netmask 255.255.255.0
   Router(config) #ip nat inside source list 1 pool networking overload
   Router(config)#
   Router(config)#
   Router(config) #
   Router(config)#
   Router(config)#
```

Ctrl+F6 to exit CLI focus

**—**-

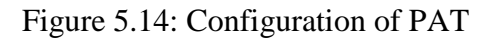

### 5.1.14 Configuration of Port security:

The Configuration of port security is given in figure 5.15

```
Multilayer Switch2(2)
```

```
Physical
         Config CLI Attributes
Switch(config)#int fa0/2
Switch(config-if)#sw
Switch(config-if) #switchport mod
Switch(config-if) #switchport mode ac
Switch(config-if) #switchport mode access
Switch(config-if) #
%LINEPROTO-5-UPDOWN: Line protocol on Interface Vlanl0, changed state to down
%LINEPROTO-5-UPDOWN: Line protocol on Interface Vlan20, changed state to down
%LINEPROTO-5-UPDOWN: Line protocol on Interface Vlan30, changed state to down
%LINEPROTO-5-UPDOWN: Line protocol on Interface Vlan40, changed state to down
%LINEPROTO-5-UPDOWN: Line protocol on Interface Vlan50, changed state to down
%LINEPROTO-5-UPDOWN: Line protocol on Interface Vlan60, changed state to down
Switch(config-if) #
Switch(config-if)#sw
Switch(config-if) #switchport po
Switch(config-if) #switchport port-security
Switch(config-if)#sw
Switch(config-if) #switchport port
Switch(config-if) #switchport port-securitym
Switch(config-if) #switchport port-security m
Switch(config-if) #switchport port-security max
Switch(config-if) #switchport port-security maximum 0
% Invalid input detected at '^' marker.
Switch(config-if) #switchport port-security maximum 1
Switch(config-if)#sw
Switch(config-if) #switchport [p
Switch(config-if) #switchport por
Switch(config-if) #switchport port-security ma
Switch(config-if) #switchport port-security mac
Switch(config-if) #switchport port-security mac-address st
Switch(config-if) #switchport port-security mac-address sticky
```

Ctrl+F6 to exit CLI focus

🗌 Тор

Figure 5.15: Configuration of Port security

### 5.1.15 Configuration of VPN

Configuration of Virtual Private Network in a single 1941 Router is given in figure

5.16

```
' Router8
Physical
        Config CLI Attributes
                                                                              IOS Command Line Interface
 Router(config)#
 Router (config) #
 Router(config)#interface se0/0/0
 Router(config-if) #ip address 220.220.220.2 255.255.255.0
 Router(config-if) #no shut
 Router(config-if) #exit
 Router(config) #ip route 0.0.0.0 0.0.0.0 220.220.220.1
 Router (config) #
 Router(config)#crypto isakmp policy 10
 Router(config-isakmp) # encryption aes 256
 Router(config-isakmp) # authentication pre-share
 Router(config-isakmp) # group 5
 Router(config-isakmp)#crypto isakmp key secretkey address 200.200.200.1
 Router(config)#crypto ipsec transform-set R1-R3 esp-aes 256 esp-sha-hmac
 Router(config)#crypto map IPSEC-MAP 10 ipsec-isakmp
 % NOTE: This new crypto map will remain disabled until a peer
         and a valid access list have been configured.
 Router(config-crypto-map) # set peer 200.200.200.1
 Router(config-crypto-map) # set pfs group5
 Router(config-crypto-map)# set security-association lifetime seconds 86400
 Router(config-crypto-map) # set transform-set R1-R3
 Router(config-crypto-map) # match address 100
 Router(config-crypto-map)#
 Router(config-crypto-map)#exit
 Router (config) #
 Router (config) #
 Router(config)#interface GigabitEthernet0/0
 Router(config-if) # crypto map IPSEC-MAP
 *Jan 3 07:16:26.785: %CRYPTO-6-ISAKMP ON OFF: ISAKMP is ON
 Router(config-if)#
 Router(config-if)#access-list 100 permit ip 172.30.0.0 0.0.255.255 192.168.0.0 0.0.255.255
 Router (config) #
 Router (config) #access-list 100 permit ip 10.0.0.0 0.0.1.255 192.168.0.0 0.0.255.255
 Router (config) #
```

Ctrl+F6 to exit CLI focus

\_ Тор

Figure 5.16: Configuration of VPN

# **5.2 Testing implementation:**

In this sub chapter we will discuss how we will test that our configuration is correct and what are the configuration that is running on the devices.

## 5.2.1 Checking the running configuration

By the command of figure 5.17 to figure 5.21 we will be able to check all the running configuration

| <pre>Physical Config CL Attributes  Switch#sh run Switch#sh run Switch#sh run Switch#sh run Switch#sh run Current configuration : 3478 bytes ' ' ' ' ' ' ' ' ' ' ' ' ' ' ' ' ' ' '</pre>                                                                                                    | 🔻 Multilayer Switch0                               |   |
|----------------------------------------------------------------------------------------------------|----------------------------------------------------|---|
| <pre>Switch#sh run<br/>Switch#sh running-config<br/>Building configuration : 3478 bytes<br/>!<br/>version 12.2(37)SE1<br/>no service timestamps log datetime msec<br/>no service timestamps debug datetime msec<br/>no service password-encryption<br/>!<br/>hostname Switch<br/>!<br/>!<br/>!<br/>!<br/>!<br/>!<br/>!<br/>!<br/>!<br/>!<br/>!<br/>!<br/>!<br/>!<br/>!<br/>!<br/>!<br/>!<br/>!</pre>                                                                                                    | Physical Config CLI Attributes                     |   |
| <pre>Switchish run<br/>Switchish running-config<br/>Building configuration<br/>Current configuration : 3478 bytes<br/>!<br/>version 12.2(37)SE1<br/>no service timestamps log datetime msec<br/>no service password-encryption<br/>!<br/>hostname Switch<br/>!<br/>!<br/>!<br/>!<br/>!<br/>!<br/>!<br/>!<br/>!<br/>!<br/>!<br/>!<br/>!<br/>!<br/>!<br/>!<br/>!<br/>!<br/>!</pre>                                                                                                    |                                                    |   |
| <pre>Switchfsh running-config Building configuration : 3478 bytes ! version 12.2(37)SE1 no service timestamps log datetime msec no service password-encryption ! hostname Switch ! ! ! ! ! ! ! ! ! ! ! ! ! ! ! ! ! ! !</pre>                                                                                                    | Switch#sh run                                      | _ |
| Current configuration : 3478 bytes {     version 12.2(37)SE1     no service timestamps log datetime msec     no service password-encryption     hostname Switch     i     i     i     prouting     spanning-tree mode pvst     i                                                                                                    | Switch#sh running-config<br>Building configuration |   |
| <pre>version 12.2(37)851 no service timestamps log datetime msec no service timestamps debug datetime msec no service password-encryption i hostname Switch i i i i i i i i i i i spanning-tree mode pvst i i iMore Ctrl+F6 to exit CL1 focus </pre>                                                                                                    | Current configuration : 3478 bytes !               |   |
| <pre>no service timestamps log datetime msec<br/>no service timestamps debug datetime msec<br/>no service password-encryption<br/>!<br/>hostname Switch<br/>!<br/>!<br/>!<br/>!<br/>!<br/>!<br/>!<br/>!<br/>!<br/>!<br/>!<br/>!<br/>!<br/>!<br/>!<br/>!<br/>!<br/>!<br/>!</pre>                                                                                                    | version 12.2(37)SE1                                |   |
| <pre>no service timestamps debug datetime msec<br/>no service password-encryption<br/>!<br/>hostname Switch<br/>!<br/>!<br/>!<br/>ip routing<br/>!<br/>!<br/>!<br/>!<br/>!<br/>!<br/>!<br/>!<br/>!<br/>!<br/>!<br/>!<br/>!<br/>!<br/>!<br/>!<br/>!<br/>!<br/>!</pre>                                                                                                    | no service timestamps log datetime msec            |   |
| <pre>no service password-encryption i hostname Switch i i i i prouting i spanning-tree mode pvst i . Ctrl+F6 to exit CLI focus </pre>                                                                                                    | no service timestamps debug datetime msec          |   |
| <pre>hostname Switch i hostname Switch i i prouting i i spanning-tree mode pvst i i t t t t t t t t t t t t t t t t t</pre>                                                                                                    | no service password-encryption                     |   |
| <pre>hostname Switch i i i i i prouting i i spanning-tree mode pvst i i . Ctrl+F6 to exit CLI focus </pre>                                                                                                    | i                                                  |   |
| <pre>ip routing i ip routing i i spanning-tree mode pvst i</pre>                                                                                                    | I Striame Switchi                                  |   |
| <pre> ip routing ip routing i ip routing i i i i i i i i i i i i i i i i i i</pre>                                                                                                    |                                                    |   |
| <pre>ip routing i ip routing i i spanning-tree mode pvst i</pre>                                                                                                    | 1                                                  |   |
| <pre> ip routing i ip routing i i spanning-tree mode pvst i i Ctrl+F6 to exit CLI focus      Top </pre>                                                                                                    | I                                                  |   |
| <pre> ip routing i ip routing i i i i i i i i i i i i i i i i i i</pre>                                                                                                    | 1                                                  |   |
| <pre>ip routing ! ! ! ! ! ! ! ! ! ! ! ! ! ! ! ! ! ! !</pre>                                                                                                    | 1                                                  |   |
| <pre> i i i i spanning-tree mode pvst i i i c-More Ctrl+F6 to exit CLI focus  Top </pre>                                                                                                    | ip routing                                         |   |
| <pre> i i i i i i spanning-tree mode pvst i i</pre>                                                                                                    |                                                    |   |
| <pre> i i i i spanning-tree mode pvst i iMore Ctrl+F6 to exit CLI focus  Top </pre>                                                                                                    |                                                    |   |
| <pre> i i i i spanning-tree mode pvst i iMore Ctrl+F6 to exit CLI focus  Top </pre>                                                                                                    |                                                    |   |
| <pre>i i i i i i spanning-tree mode pvst i i i</pre>                                                                                                    |                                                    |   |
| <pre> i i i i spanning-tree mode pvst i i i cMore Ctrl+F6 to exit CLI focus  Top </pre>                                                                                                    |                                                    |   |
| <pre> i i i spanning-tree mode pvst i i</pre>                                                                                                    |                                                    |   |
| <pre> ganning-tree mode pvst given by the second second se</pre> |                                                    |   |
| <pre> i i spanning-tree mode pvst i i</pre>                                                                                                    |                                                    |   |
| <pre>! ! ! spanning-tree mode pvst ! ! !</pre>                                                                                                    |                                                    |   |
| <pre>! ! ! spanning-tree mode pvst ! ! !</pre>                                                                                                    | 1                                                  |   |
| <pre>! ! spanning-tree mode pvst ! ! ! !</pre>                                                                                                    | 1                                                  |   |
| <pre>! spanning-tree mode pvst ! ! ! ! . Ctrl+F6 to exit CLI focus </pre>                                                                                                    | 1                                                  |   |
| <pre>spanning-tree mode pvst ! ! !</pre>                                                                                                    | 1                                                  |   |
| !       !      More       Ctrl+F6 to exit CLI focus                                                                                                    | spanning-tree mode pvst                            |   |
|                                                                                                    |                                                    |   |
| Ctrl+F6 to exit CLI focus                                                                                                    |                                                    |   |
| Ctrl+F6 to exit CLI focus                                                                                                    |                                                    |   |
| Ctrl+F6 to exit CLI focus                                                                                                    | More                                               |   |
| Ctrl+F6 to exit CLI focus                                                                                                    |                                                    | - |
| П Тор                                                                                                    | Ctrl+F6 to exit CLI focus                          |   |
| Птор                                                                                                    |                                                    |   |
| Тор                                                                                                    |                                                    |   |
|                                                                                                    | Пор                                                |   |

Figure 5.17: Running configuration of Switch part 1

#### 💐 Multilayer Switch0

```
Physical
         Config CLI Attributes
interface FastEthernet0/1
 switchport mode access
 switchport nonegotiate
T.
interface FastEthernet0/2
 switchport trunk encapsulation dotlq
 switchport mode trunk
 I
interface FastEthernet0/3
 switchport trunk encapsulation dotlq
 switchport mode trunk
T
interface FastEthernet0/4
 switchport mode access
 switchport nonegotiate
T.
interface FastEthernet0/5
 switchport trunk encapsulation dotlq
 switchport mode trunk
T.
interface FastEthernet0/6
 switchport trunk encapsulation dotlq
 switchport mode trunk
 I
interface FastEthernet0/7
 switchport trunk encapsulation dotlq
 switchport mode trunk
I
interface FastEthernet0/8
 no switchport
 ip address 172.16.6.1 255.255.254.0
 ip access-group css_security out
 duplex auto
 speed auto
 I
interface FastEthernet0/9
 --More--
```

Ctrl+F6 to exit CLI focus

Top

Figure 5.18: Running configuration of Switch part 2

#### Rultilayer Switch0

```
Physical
           Config CLI Attributes
  interface Vlanl
   ip address 172.16.10.3 255.255.255.0
  T
  interface Vlan10
   mac-address 000d.bde8.3401
   ip address 192.168.1.1 255.255.255.0
   ip access-group 110 in
   standby 1 ip 192.168.1.254
   standby 1 priority 150
   standby 1 preempt
  T
  interface Vlan20
   mac-address 000d.bde8.3402
   ip address 192.168.2.1 255.255.255.0
   ip access-group 120 in
   standby 1 ip 192.168.2.254
   standby 1 priority 150
   standby 1 preempt
  interface Vlan30
   mac-address 000d.bde8.3403
   ip address 192.168.3.1 255.255.255.0
   ip access-group 130 in
   standby 1 ip 192.168.3.254
   standby 1 priority 150
   standby 1 preempt
  interface Vlan40
   mac-address 000d.bde8.3404
   ip address 192.168.4.1 255.255.255.0
   ip access-group 140 in
   standby 1 ip 192.168.4.254
   standby 1 priority 150
   standby 1 preempt
  interface Vlan50
   mac-address 000d.bde8.3405
   --More--
 Ctrl+F6 to exit CLI focus
Тор
```

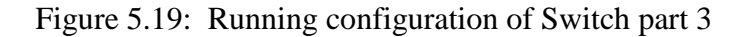

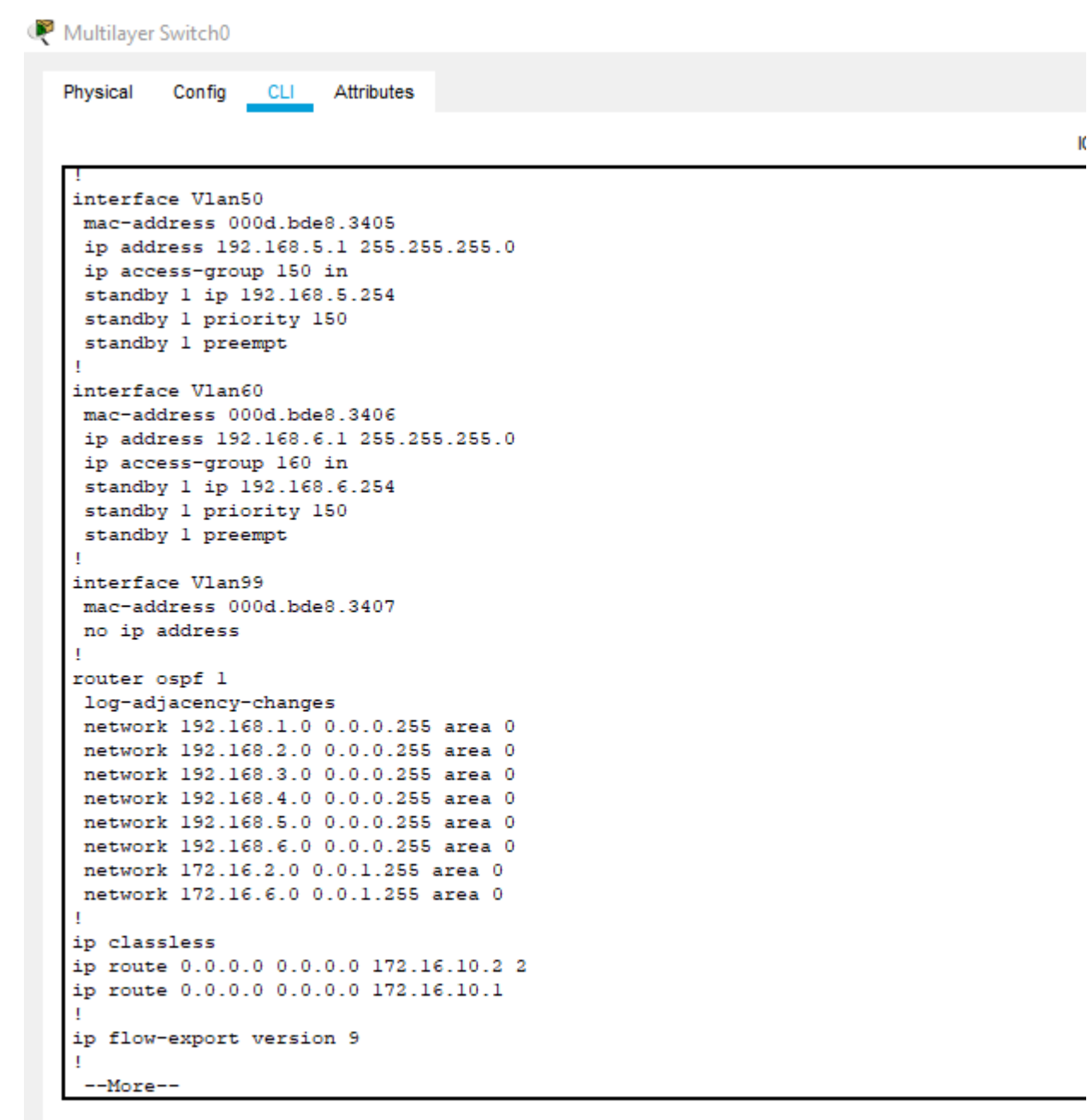

Ctrl+F6 to exit CLI focus

Top

Figure 5.20: Running configuration of Switch part 4

```
a manayer switche
```

```
Physical
       Config CLI Attributes
 network 172.16.2.0 0.0.1.255 area 0
 network 172.16.6.0 0.0.1.255 area 0
 ł
 ip classless
 ip route 0.0.0.0 0.0.0.0 172.16.10.2 2
 ip route 0.0.0.0 0.0.0.0 172.16.10.1
 l
 ip flow-export version 9
 T
 1
ip access-list extended css security
 permit tcp any host 172.16.6.10 eq ftp
 permit tcp 192.168.5.0 0.0.0.255 host 172.16.6.10 eq telnet
 deny ip any 172.16.6.0 0.0.1.255
 !
no cdp run
 1
 1
 T
 1
 I
 line con 0
 T.
 line aux 0
 1
 line vty 0 4
 login
 1
 I
 l
 1
 end
 Switch#
 Switch#
 Switch#
 Switch#
```

Ctrl+F6 to exit CLI focus

Figure 5.21: Running configuration of Switch part 5

#### 5.2.2 Checking the Routing:

We have shown the checking process of routing configuration in figure 5.22

nouters Attributes CLI Physical Config Router Router# Router# Router# Router# Router# Router# Router# Router#sh ip route Codes: L - local, C - connected, S - static, R - RIP, M - mobile, B - BGP D - EIGRP, EX - EIGRP external, O - OSPF, IA - OSPF inter area N1 - OSPF NSSA external type 1, N2 - OSPF NSSA external type 2 E1 - OSPF external type 1, E2 - OSPF external type 2, E - EGP i - IS-IS, L1 - IS-IS level-1, L2 - IS-IS level-2, ia - IS-IS inter area \* - candidate default, U - per-user static route, o - ODR P - periodic downloaded static route Gateway of last resort is 200.200.200.2 to network 0.0.0.0 172.16.0.0/16 is variably subnetted, 6 subnets, 3 masks s 172.16.6.0/23 [1/0] via 172.16.30.2 [1/0] via 172.16.50.2 s 172.16.8.0/23 [1/0] via 172.16.30.2 [1/0] via 172.16.50.2 С 172.16.30.0/24 is directly connected, GigabitEthernet0/0 L 172.16.30.1/32 is directly connected, GigabitEthernet0/0 172.16.50.0/24 is directly connected, GigabitEthernet0/1 С L 172.16.50.1/32 is directly connected, GigabitEthernet0/1 s 192.168.0.0/16 [1/0] via 172.16.30.2 200.200.200.0/24 is variably subnetted, 2 subnets, 2 masks С 200.200.200.0/24 is directly connected, Serial0/1/0 L 200.200.200.1/32 is directly connected, Serial0/1/0 S\* 0.0.0.0/0 [1/0] via 200.200.200.2 Router# Router# Router# Router# Router#

Ctrl+F6 to exit CLI focus

\_ Тор

Figure 5.22: Checking the routing configuration

## 5.2.3 Checking the VTP

Show VTP status will display the VTP status of a switch. Figure 5.23 show us the phenomena

|                                                                                                    | - 0 ×                                                                                                    |
|----------------------------------------------------------------------------------------------------|----------------------------------------------------------------------------------------------------|
| Physical Config CLI Attributes                                                                                                    |                                                                                                    |
| IOS Comm                                                                                                    | nand Line Interface                                                                                                    |
| Switch#<br>Switch#<br>Switch#sh vtp st<br>Switch#sh vtp status<br>VTP Version capable :<br>VTP version running :<br>VTP Domain Name :<br>VTP Domain Name :<br>VTP Pruning Mode :<br>VTP Traps Generation :<br>Device ID :<br>Configuration last modified by 0.<br>Local updater ID is 172.16.10.3 c<br>VLAN interface found) | <pre>     1 to 2     2     sbl     Disabled     Disabled     0060.3E79.7100     0.0.0 at 3-1-93 00:00:00     interface V11 (lowest numbered </pre> |
| Feature VLAN :                                                                                                    |                                                                                                    |
| VTP Operating Mode<br>Maximum VLANs supported locally<br>Number of existing VLANs<br>Configuration Revision<br>MD5 digest<br>0x0F 0x99                                                                                                    | : Server<br>: 1005<br>: 13<br>: 238<br>: 0x2D 0x10 0x28 0x1B 0x7A 0x23                                                                             |
|                                                                                                    | 0,0,0,0,0,0,0,0,0,0,0,0,0,0,0,0,0,0,0,0,                                                                                                    |
| 0x76 0x7D<br>Switch#                                                                                                    | 0xB0 0xA7 0x5B 0x30 0x0A 0x23                                                                                                    |
| 0x76 0x7D<br>Switch#<br>Ctrl+F6 to exit CLI focus                                                                                                    | 0xB0 0xA7 0x5B 0x30 0x0A 0x23<br>Copy Paste                                                                                                    |

Figure 5.23: Checking the VTP configuration

### 5.2.4 Checking the RSTP

Show spanning-tree will show all the information about spanning tree. Figure 5.24

shows us that

```
Physical Config CLI Attributes
                                                                                       IOS Cor
   Switch#
   Switch#sh spa
   Switch#sh spanning-tree
   VLAN0001
    Spanning tree enabled protocol ieee
     Root ID Priority 32769

        Address
        0000.0C1A.8C88

        Cost
        38

        Port
        2 (FastEthernet0/2)

                Hello Time 2 sec Max Age 20 sec Forward Delay 15 sec
     Bridge ID Priority 32769 (priority 32768 sys-id-ext 1)
Address 000D.BDE8.34D9
               Hello Time 2 sec Max Age 20 sec Forward Delay 15 sec
               Aging Time 20
   Interface
                   Role Sts Cost
                                      Prio.Nbr Type
   128.4 P2p
   Fa0/4
                  Desg FWD 100
                  Desg FWD 100
   Fa0/1
                                     128.1 P2p
                  Desg FWD 19
   Fa0/3
                                     128.3 P2p
                                 128.9 P2p
128.2 P2p
                   Altn BLK 19
   Fa0/9
   Fa0/2
                   Root FWD 19
   VLAN0010
    Spanning tree enabled protocol ieee
     Root ID
              Priority 32778
               Address 000
Cost 38
                           0000.0C1A.8C88
                Port
                          2(FastEthernet0/2)
                Hello Time 2 sec Max Age 20 sec Forward Delay 15 sec
    Bridge ID Priority 32778 (priority 32768 sys-id-ext 10)
Address 000D.BDE8.34D9
                Hello Time 2 sec Max Age 20 sec Forward Delay 15 sec
                Aging Time 20
   Interface
                   Role Sts Cost
                                     Prio.Nbr Type
    --More--
  Ctrl+F6 to exit CLI focus
```

🗌 Тор

Figure 5.24: Checking the RSTP configuration

#### 5.2.5 Checking the HSRP:

Show standby will show information about the HSRP. We can see that in figure 5.25

```
🌾 Multilayer Switch0
```

```
Config CLI Attributes
Physical
Switch#sh stan
Switch#sh standby
Vlan10 - Group 1
  State is Active
    6 state changes, last state change 00:00:28
  Virtual IP address is 192.168.1.254
  Active virtual MAC address is 0000.0C07.AC01
    Local virtual MAC address is 0000.0C07.AC01 (v1 default)
  Hello time 3 sec, hold time 10 sec
   Next hello sent in 0.82 secs
  Preemption enabled
  Active router is local
  Standby router is 192.168.1.2, priority 100 (expires in 8 sec)
  Priority 150 (configured 150)
  Group name is hsrp-Vll-1 (default)
Vlan20 - Group 1
  State is Active
    5 state changes, last state change 00:00:18
  Virtual IP address is 192.168.2.254
  Active virtual MAC address is 0000.0C07.AC01
    Local virtual MAC address is 0000.0C07.AC01 (v1 default)
  Hello time 3 sec, hold time 10 sec
    Next hello sent in 0.029 secs
  Preemption enabled
  Active router is local
  Standby router is 192.168.2.2, priority 100 (expires in 7 sec)
  Priority 150 (configured 150)
  Group name is hsrp-V12-1 (default)
Vlan30 - Group 1
  State is Active
    4 state changes, last state change 00:00:18
  Virtual IP address is 192.168.3.254
  Active virtual MAC address is 0000.0C07.AC01
    Local virtual MAC address is 0000.0C07.AC01 (v1 default)
  Hello time 3 sec, hold time 10 sec
    Next hello sent in 0.03 secs
  Preemption enabled
  Active router is local
  --More-
```

Ctrl+F6 to exit CLI focus

\_ Тор

Figure 5.25: Checking the HSRP configuration

# 5.2.6 Checking port security

For checking the port security we have to enter the command that is given in figure 5.26

| <pre>loS Command Line %LINEPROTO-5-UPDOWN: Line protocol on Interface FastEthernet0/1, changed state to up %LINEPROTO-5-UPDOWN: Line protocol on Interface FastEthernet0/1, changed state to up Switch&gt; Switch&gt; Switch&gt; Switch&gt; Switch# Switch# Switch# Switch# Switch# Fa0/3 1 1 0 Shutdown Fa0/4 1 1 0 Shutdown Fa0/4 1 1 0 Shutdown Fa0/4 1 1 0 Shutdown Fa0/4 1 1 0 Shutdown Fa0/4 1 1 0 Shutdown Fa0/5 1 1 0 Shutdown Switch# Switch# Swi</pre>                                                                                                    | hysical Config                                                                                                    | CLI A                         | ttributes                         |                                    |           |                    |                                          |                                  |                                       |         |       |           |
|----------------------------------------------------------------------------------------------------|----------------------------------------------------------------------------------------------------|-------------------------------|-----------------------------------|------------------------------------|-----------|--------------------|------------------------------------------|----------------------------------|---------------------------------------|---------|-------|-----------|
| <pre>%LINEPROTO-5-UPDOWN: Line protocol on Interface FastEthernet0/1, changed state to up<br/>%LINEPROTO-5-UPDOWN: Line protocol on Interface FastEthernet0/1, changed state to up<br/>%uitch&gt;<br/>Switch&gt;<br/>Switch&gt;<br/>Switch#<br/>Switch#<br/>Switch#<br/>Switch#<br/>Switch#<br/>Switch#<br/>Switch#<br/>Switch#<br/>Switch#<br/>Switch#<br/>Fa0/3 1 1 0 Shutdown<br/>Fa0/4 1 1 0 Shutdown<br/>Fa0/5 1 1 0 Shutdown<br/>Switch#<br/>Switch#</pre> |                                                                                                    |                               |                                   |                                    |           |                    |                                          |                                  |                                       | IOS Con | nmand | l Line Ir |
| <pre>%LINEPROTO-5-UPDOWN: Line protocol on Interface FastEthernet0/1, changed state to dow<br/>%LINEPROTO-5-UPDOWN: Line protocol on Interface FastEthernet0/1, changed state to up<br/>Switch&gt;<br/>Switch&gt;<br/>Switch&gt;<br/>Switch#<br/>Switch#<br/>Switch#<br/>Switch#<br/>Switch#<br/>Switch#<br/>Secure Fort MaxSecureAddr CurrentAddr SecurityViolation Security Action<br/>(Count) (Count)<br/></pre>                                                                                                    | %LINEPROTO-5-U                                                                                                    | JPDOWN:                       | Line                              | protocol                           | on        | Interface          | FastEth                                  | ernet0/1,                        | changed                               | state   | to    | up        |
| <pre>%LINEPROTO-5-UPDOWN: Line protocol on Interface FastEthernet0/1, changed state to up<br/>Switch&gt;<br/>Switch&gt;<br/>Switch&gt;<br/>Switch#<br/>Switch#<br/>Switch#<br/>Switch#sh port-security<br/>Secure Port MaxSecureAddr CurrentAddr SecurityViolation Security Action</pre>                                                                                                    | %LINEPROTO-5-U                                                                                                    | JPDOWN:                       | Line                              | protocol                           | on        | Interface          | FastEth                                  | ernet0/1,                        | changed                               | state   | to    | dowr      |
| Switch><br>Switch><br>Switch=<br>Switchf<br>Switchf<br>Switchfsh por<br>Switchfsh por-security<br>Secure Port MaxSecureAddr CurrentAddr SecurityViolation Security Action<br>(Count) (Count) (Count)<br>                                                                                                    | %LINEPROTO-5-U                                                                                                    | JPDOWN:                       | Line                              | protocol                           | on        | Interface          | FastEth                                  | ernet0/1,                        | changed                               | state   | to    | up        |
| Switch><br>Switch><br>Switch#<br>Switch#<br>Switch#<br>Switch#sh por<br>Scure Port MaxSecureAddr CurrentAddr SecurityViolation Security Action<br>(Count) (Count) (Count)<br>                                                                                                    | Switch>                                                                                                    |                               |                                   |                                    |           |                    |                                          |                                  |                                       |         |       |           |
| Switch><br>Switch#<br>Switch#<br>Switch#<br>Switch#sh por<br>Switch#sh port-security<br>Secure Port MaxSecureAddr CurrentAddr SecurityViolation Security Action<br>(Count) (Count)<br>                                                                                                    | Switch>                                                                                                    |                               |                                   |                                    |           |                    |                                          |                                  |                                       |         |       |           |
| Switch=<br>Switch=<br>Switch=<br>Switch=<br>Switch=sh por<br>Switch=sh por-security<br>Secure Port MaxSecureAddr CurrentAddr SecurityViolation Security Action<br>(Count) (Count) (Count)<br>                                                                                                    | Switch>                                                                                                    |                               |                                   |                                    |           |                    |                                          |                                  |                                       |         |       |           |
| Switch#<br>Switch#<br>Switch#sh por<br>Switch#sh port-security<br>Secure Port MaxSecureAddr CurrentAddr SecurityViolation Security Action<br>(Count) (Count) (Count)<br>                                                                                                    | Switch>en                                                                                                    |                               |                                   |                                    |           |                    |                                          |                                  |                                       |         |       |           |
| Switch# Switch# Switch# Switch# Switch#sh por Switch#sh por Switch#sh port-security Secure Port MaxSecureAddr CurrentAddr SecurityViolation Security Action (Count) (Count) (Count) (Count)  Fa0/3 1 1 0 Shutdown Fa0/4 1 1 0 Shutdown Fa0/5 1 1 0 Shutdown Switch# Switch# Sw                                                                                                    | Switch#                                                                                                    |                               |                                   |                                    |           |                    |                                          |                                  |                                       |         |       |           |
| Switch<br>Switch<br>Switch<br>Switch<br>Switch<br>Secure Port MaxSecureAddr CurrentAddr SecurityViolation Security Action<br>(Count)<br>(Count)                                                                                                    |                                                                                                    |                               |                                   |                                    |           |                    |                                          |                                  |                                       |         |       |           |
| Switch<br>Switch<br>Switch<br>Switch<br>Secure Port MaxSecureAddr CurrentAddr SecurityViolation Security Action<br>(Count)<br>(Count)<br>(Count                                                                                                    | Switch#                                                                                                    |                               |                                   |                                    |           |                    |                                          |                                  |                                       |         |       |           |
| Switch#sh por<br>Switch#sh port-security<br>Secure Port MaxSecureAddr CurrentAddr SecurityViolation Security Action<br>(Count) (Count)<br>Fa0/3 1 1 0 Shutdown<br>Fa0/4 1 1 0 Shutdown<br>Fa0/5 1 1 0 Shutdown<br>Switch#<br>Switch#<br>Switch#<br>Switch#<br>Switch#<br>Switch#<br>Switch#<br>Switch#<br>Switch#<br>Switch#<br>Switch#<br>Switch#<br>Switch#                                                                                                    | Switch#<br>Switch#                                                                                                    |                               |                                   |                                    |           |                    |                                          |                                  |                                       |         |       |           |
| Switch#sh port-security<br>Secure Port MaxSecureAddr CurrentAddr SecurityViolation Security Action<br>(Count) (Count)<br>                                                                                                    | Switch#<br>Switch#<br>Switch#                                                                                                    |                               |                                   |                                    |           |                    |                                          |                                  |                                       |         |       |           |
| Secure Port MaxSecureAddr CurrentAddr SecurityViolation Security Action<br>(Count) (Count) (Count)<br>Fa0/3 1 1 0 Shutdown<br>Fa0/4 1 1 0 Shutdown<br>Fa0/5 1 1 0 Shutdown<br>Switch#<br>Switch#<br>Switch#<br>Switch#<br>Switch#<br>Switch#<br>Switch#<br>Switch#<br>Switch#<br>Switch#<br>Switch#<br>Switch#<br>Switch#<br>Switch#<br>Switch#                                                                                                    | Switch#<br>Switch#<br>Switch#<br>Switch#sh por                                                                                                    |                               |                                   |                                    |           |                    |                                          |                                  |                                       |         |       |           |
| (Count)         (Count)           Fa0/3         1         1         0         Shutdown           Fa0/4         1         1         0         Shutdown           Fa0/5         1         1         0         Shutdown           Switch#         Switch#         Switch#         Switch#           Switch#         Switch#         Switch#         Switch#           Switch#         Switch#         Switch#         Switch#           Switch#         Switch#         Switch#         Switch#           Switch#         Switch#         Switch#         Switch#                                                                                                    | Switch#<br>Switch#<br>Switch#<br>Switch#sh por<br>Switch#sh port                                                                                                    | -secur:                       | ity                               |                                    |           |                    |                                          |                                  |                                       |         |       |           |
| Fa0/3       1       1       0       Shutdown         Fa0/4       1       1       0       Shutdown         Fa0/5       1       1       0       Shutdown         Switch#       Switch#                                                                                                    | Switch#<br>Switch#<br>Switch#sh por<br>Switch#sh port<br>Secure Port Ma                                                                                                    | -secur:<br>axSecur            | ity<br>eAddr                      | CurrentAc                          | ldr       | SecurityV:         | iolation                                 | Security                         | Action                                |         |       |           |
| Fa0/4     1     1     0     Shutdown       Fa0/5     1     1     0     Shutdown   Switch# Switch# S                                                                                                    | Switch#<br>Switch#<br>Switch#<br>Switch#sh por<br>Switch#sh port<br>Secure Port Ma                                                                                                    | -secur:<br>axSecur<br>(Coun   | ity<br>eAddr<br>t)                | CurrentAc<br>(Count                | ldr       | SecurityV:<br>(Con | iolation<br>unt)                         | Security                         | Action                                |         |       |           |
| Fa0/5         1         1         0         Shutdown           Switch#                                                                                                    | Switch#<br>Switch#<br>Switch#sh por<br>Switch#sh port<br>Secure Port Ma<br><br>Fa0/3                                                                                                    | -secur<br>axSecur<br>(Coun    | ity<br>eAddr<br>t)<br>1           | CurrentAd<br>(Count                | idr<br>;) | SecurityV:<br>(Con | iolation<br>int)<br>0                    | Security                         | Action                                |         |       |           |
| Switch#<br>Switch#<br>Switch#<br>Switch#<br>Switch#<br>Switch#<br>Switch#<br>Switch#<br>Switch#                                                                                                    | Switch#<br>Switch#<br>Switch#sh por<br>Switch#sh port<br>Secure Port Ma<br><br>Fa0/3<br>Fa0/4                                                                                              | -secur<br>axSecur<br>(Coun    | ity<br>eAddr<br>t)<br>1<br>1      | CurrentAc<br>(Count<br>1<br>1      | idr<br>;) | SecurityV:<br>(Con | iolation<br>int)<br><br>0<br>0           | Security<br><br>Shut<br>Shut     | Action<br><br>:down<br>:down          |         |       |           |
| Switch#<br>Switch#<br>Switch#<br>Switch#<br>Switch#<br>Switch#<br>Switch#                                                                                                    | Switch#<br>Switch#<br>Switch#sh por<br>Switch#sh port<br>Secure Port Ma<br><br>Fa0/3<br>Fa0/4<br>Fa0/5                                                                                     | -secur<br>axSecur<br>(Coun    | ity<br>eAddr<br>t)<br>1<br>1<br>1 | CurrentAc<br>(Count<br>1<br>1<br>1 | idr<br>;) | SecurityV:<br>(Con | iolation<br>unt)<br><br>0<br>0<br>0<br>0 | Security<br>Shut<br>Shut<br>Shut | Action<br><br>:down<br>:down<br>:down |         |       |           |
| Switch#<br>Switch#<br>Switch#<br>Switch#<br>Switch#<br>Switch#                                                                                                    | Switch#<br>Switch#<br>Switch#sh por<br>Switch#sh port<br>Secure Port Ma<br>Fa0/3<br>Fa0/4<br>Fa0/5<br>Switch#                                                                              | c-secur:<br>axSecure<br>(Coun | ity<br>eAddr<br>t)<br>1<br>1      | CurrentAd<br>(Count<br>1<br>1<br>1 | ldr<br>;) | SecurityV:<br>(Con | iolation<br>ant)<br>0<br>0<br>0          | Security<br>Shut<br>Shut<br>Shut | 7 Action<br>                          |         |       |           |
| Switch#<br>Switch#<br>Switch#<br>Switch#<br>Switch#                                                                                                    | Switch#<br>Switch#<br>Switch#sh por<br>Switch#sh port<br>Secure Port Ma<br>Fa0/3<br>Fa0/4<br>Fa0/5<br>Switch#<br>Switch#                                                                   | c-secur:<br>axSecure<br>(Coun | ity<br>eAddr<br>t)<br>1<br>1<br>1 | CurrentAd<br>(Count<br>1<br>1<br>1 | ddr<br>;) | SecurityV:<br>(Con | iolation<br>unt)<br>0<br>0<br>0          | Security<br>Shut<br>Shut<br>Shut | y Action<br>                          |         |       |           |
| Switch#<br>Switch#<br>Switch#<br>Switch#<br>Switch#                                                                                                    | Switch#<br>Switch#<br>Switch#sh por<br>Switch#sh port<br>Secure Port Ma<br>Fa0/3<br>Fa0/4<br>Fa0/5<br>Switch#<br>Switch#<br>Switch#                                                        | c-secur:<br>axSecure<br>(Coun | ity<br>eAddr<br>t)<br>1<br>1      | CurrentAd<br>(Count<br>1<br>1<br>1 | ddr<br>;) | SecurityV:<br>(Con | iolation<br>unt)<br>0<br>0<br>0          | Security<br>Shut<br>Shut<br>Shut | y Action<br>                          |         |       |           |
| Switch#<br>Switch#<br>Switch#<br>Switch#                                                                                                    | Switch#<br>Switch#<br>Switch#sh por<br>Switch#sh port<br>Secure Port Ma<br>                                                                                                    | -secur<br>axSecur<br>(Coun    | ity<br>eAddr<br>t)<br>1<br>1      | CurrentAc<br>(Count<br>1<br>1<br>1 | ldr:)     | SecurityV:<br>(Con | iolation<br>unt)<br>0<br>0<br>0          | Security<br>Shut<br>Shut<br>Shut | Action<br><br>.down<br>.down<br>.down |         |       |           |
| Switch#<br>Switch#<br>Switch#                                                                                                    | Switch#<br>Switch#<br>Switch#sh por<br>Switch#sh port<br>Secure Port Ma<br>                                                                                                    | -secur<br>axSecur<br>(Coun    | ity<br>eAddr<br>t)<br>1<br>1      | CurrentAc<br>(Count<br>1<br>1<br>1 | ldr:)     | SecurityV:<br>(Con | iolation<br>unt)<br>0<br>0<br>0          | Security<br>Shut<br>Shut<br>Shut | Action<br><br>.down<br>.down<br>.down |         |       |           |
| Switch#<br>Switch#                                                                                                    | Switch#<br>Switch#<br>Switch#sh por<br>Switch#sh port<br>Secure Port Ma<br>                                                                                                    | -secur<br>axSecur<br>(Coun    | ity<br>eAddr<br>t)<br>1<br>1      | CurrentAc<br>(Count<br>1<br>1<br>1 | ldr<br>;) | SecurityV:<br>(Con | iolation<br>unt)<br>0<br>0<br>0          | Security<br>Shut<br>Shut<br>Shut | Action<br><br>.down<br>.down<br>.down |         |       |           |
| Switch#                                                                                                    | Switch#<br>Switch#<br>Switch#sh por<br>Switch#sh port<br>Secure Port Ma<br>                                                                                                    | -secur<br>axSecur<br>(Coun    | ity<br>eAddr<br>t)<br>1<br>1      | CurrentAc<br>(Count<br>1<br>1<br>1 | ldr<br>;) | SecurityV:<br>(Con | iolation<br>unt)<br>0<br>0<br>0          | Security<br>Shut<br>Shut<br>Shut | Action<br><br>.down<br>.down<br>.down |         |       |           |
|                                                                                                    | Switch#<br>Switch#<br>Switch#sh por<br>Switch#sh port<br>Secure Port Ma<br>Fa0/3<br>Fa0/4<br>Fa0/5<br>Switch#<br>Switch#<br>Switch#<br>Switch#<br>Switch#<br>Switch#<br>Switch#<br>Switch# | -secur<br>axSecur<br>(Coun    | ity<br>eAddr<br>t)<br>1<br>1      | CurrentAc<br>(Count<br>1<br>1<br>1 | ldr<br>;) | SecurityV:<br>(Con | iolation<br>unt)<br>0<br>0<br>0          | Security<br>Shut<br>Shut<br>Shut | Action<br><br>.down<br>.down<br>.down |         |       |           |

Figure 5.26: Checking the Port security

#### **CHAPTER 6**

#### **CONCLUSION AND FUTURE SCOPE**

Establishing Security and maintaining it is a very difficult Task. Our project can ensure the structural and topological security. We have tried to provide security with the available devices with their built in configuration, without using any kind of additional software. And the security methods that we have used Like ACL, VPN, port security, Secured Shell (SSH), Console passwords are the modern technologies to provide network security. But our project has some limitations

#### 6.1 Limitation of our project

- 1. Packet tracer provided very less functionalities for Cisco ASA firewall. And most of the time firewall act a little bit weird. For a problem free firewall we have to use GNS3 simulator. But collecting and installing IOS of devices is very lengthy and costly task.
- 2. VTP, HSRP, RPVST, port security only supports in Cisco switches or routers.
- 3. Software based threats can't be detected by our Design. For this you have to use Additional software or distribution of Linux

#### **6.2 Scope for Further Developments**

As after implementing our project in packet tracer, we found less functions for firewall, so we will implement this topology in GSN3 with **IPV6** in very near future. If any better technology for securing network structure, appear in future then we will update our project too. And we will try to implement this topology in any new corporate office.

#### REFERENCES

[1] VLAN From:

http://etutorials.org/Networking/Lan+switching+firststep/Chapter+8.+Virtual+LANs+VLANs/VLAN+Overview/[Last accessed on 11 December 2018]

- [2] ACL Apply. Available from : http://www.networkstraining.com/ccna-training-access-control-lists/ [Last Accessed on 12 January 2019]
- [3] Firewall from:

https://personalfirewall.comodo.com/what-is-firewall.html [Last accessed on 29 January 2019]

- [4] Remote access VPN. From: https://www.cisco.com/c/en/us/td/docs/security/asa/asa72/configuration/guide/ conf\_gd/vpnrmote.html [Last Accessed on 22February 2019]
- [5] Cisco IOS. Available from:

http://kfo.ath.cx/windowmaker/2012\_windowmaker.info/wiki/Cisco\_IOS [Last Accessed 22 on December 2018]

[7] Cisco Packet Tracer.

From:https://studylib.net/doc/7797209/packet-tracer-%E2%80%93-creating-anew-topology-what-is-packet-tracer [Last accessed on 10 December 2018]

[8] Troubleshooting From:

http://www.ciscopress.com/articles/article.asp?p=2180209&seqNum=8

[Last Accessed on 10 February 2019]

Here is the plagarism testing report

| gns         | 3Project-1                          | 5April                              |                            |                      |    |
|-------------|-------------------------------------|-------------------------------------|----------------------------|----------------------|----|
| ORIGIN      | ALITY REPORT                        |                                     |                            |                      |    |
| 2<br>SIMILA | 2%<br>RITY INDEX                    | 8%                                  | <b>3</b> %<br>PUBLICATIONS | 21%<br>STUDENT PAPER | RS |
| PRIMAR      | Y SOURCES                           |                                     |                            |                      |    |
| 1           | Submitt<br>Student Pape             | ed to Daffodil Inte                 | ernational Uni             | versity              | 7  |
| 2           | Submitt<br>Informa<br>Student Pape  | ed to Middle Eas<br>tion Technology | t College of               |                      | 2  |
| 3           | WWW.FCS                             | searchgate.net                      |                            |                      | 1  |
| 4           | dspace.                             | daffodilvarsity.ed                  | u.bd:8080                  |                      | 1  |
| 5           | "Visualiz<br>Nature,<br>Publication | zing the Semantio<br>2006           | c Web", Spring             | jer -                | 1  |
| 6           | Student Pape                        | ed to Majan Colle                   | ege                        |                      | 1  |